# Third Party Monitoring Body

## Contents

| DGET Login Screen                  |   |
|------------------------------------|---|
| DGET Welcome Page                  |   |
| Add Zone/MB                        |   |
| View Zone/MB                       |   |
| Update Zone/MB                     |   |
| Manage Task                        | 9 |
| View Detail on Manage Task         |   |
| View Status History on Manage Task |   |
| Reports                            |   |
| Assign to MB/Zone                  |   |
| Assign to Inspector                |   |
| Accepted by Inspector.             |   |
| Rejected by Inspector.             |   |
| Report Submitted by Inspector      |   |
| Report Approved by Zone/MB         |   |
| Task Completed                     |   |
| Generated Bill                     |   |
| Monitoring Body Login in Screen    |   |
| Monitoring Body Home Page          |   |
| Manage Inspector                   |   |
| Add Inspector                      |   |
| Update Inspector                   |   |

| Manage Task                                    |  |
|------------------------------------------------|--|
| View Detail on Manage Task                     |  |
| View Status History on Manage Task             |  |
| Reports                                        |  |
| Pending.                                       |  |
| Assigned to Inspector                          |  |
| Accepted by Inspector                          |  |
| Rejected by Inspector                          |  |
| Report Submitted by Inspector                  |  |
| Report Approved                                |  |
| Task Completed                                 |  |
| Generated Bill                                 |  |
| Bill                                           |  |
| Generate Bill                                  |  |
| View Bill                                      |  |
| Monitoring Body Inspector (MI) Login in Screen |  |
| Monitoring Body Inspector Home Page            |  |
| Manage Task                                    |  |
| View Detail on Manage Task                     |  |
| Status History                                 |  |
| Reports                                        |  |
| Pending.                                       |  |
| Accepted                                       |  |
| Rejected.                                      |  |
| Report Submitted.                              |  |
| View Task Details                              |  |

### **DGET Login Screen**

a) Fill Login Name and Password and Click on Login Button to access other screens of the DGET Actor.

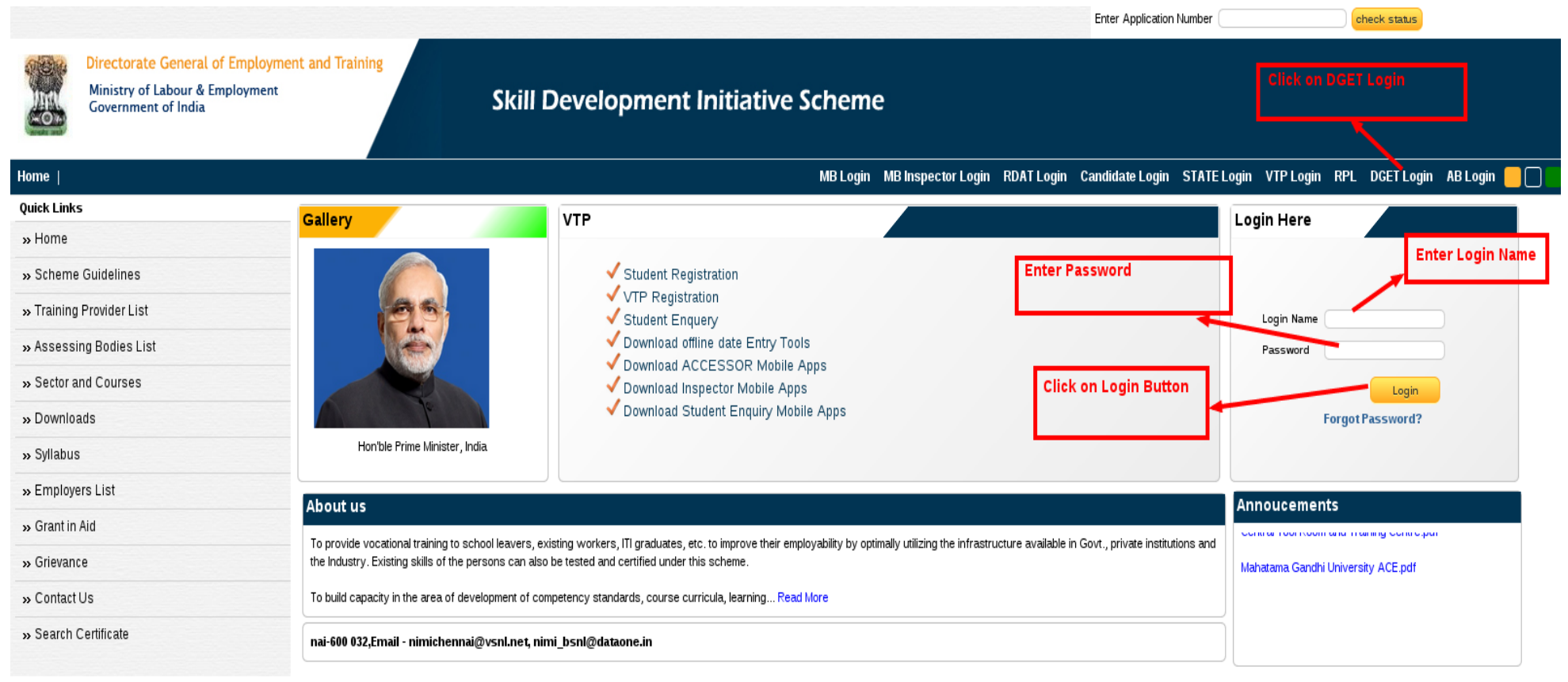

#### Help

» Frequently Asked Questions

### **DGET Welcome Page**

- a) On Successful Login Third Party Monitoring Activities/Link will be in the Left menu bar
- b) Following Activity Can be Done in the Left menu Bar of the Third Party Monitoring
  - i. Add/Edit Zone(To Open a new Zone/MB Screen)
  - ii. View Zone (To Open a Manage Zone/MB)
  - iii. Manage Task (To Open a Manage Task Screen)
- c) Reports
- i. Assign to MB
- ii. Assign to Inspector
- iii. Accepted to Inspector
- iv. Rejected by Inspector
- v. Report Submitted by Inspector
- vi. Report Approved by Zone
- vii. Task Completed
- viii. Generated Bill

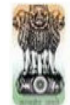

Home |

Directorate General of Employment and Training

Ministry of Labour & Employment Government of India

| ** 6160 |        |
|---------|--------|
|         | Logout |

### 

| Masters                       |   | Inbox               |                                |            |            |            |
|-------------------------------|---|---------------------|--------------------------------|------------|------------|------------|
| Region                        |   |                     |                                |            |            |            |
| State                         |   | 🛗 🚺 🖣 Page 1 of :   | 3 🕨 🕅 🛛 49 Rows 📑 H            | TML 🔻 🗎    |            |            |
| District                      |   | Acknowledgment Code | Service Name                   | Start Date | Sent Date  | Stage Name |
| Sector                        |   | 42                  | Grievance Process              | 02/04/2015 | 02/04/2015 | At DGET    |
| • Courses                     |   | 23541               | Request For RPLAB Registration | 31/03/2015 | 31/03/2015 | At RDAT    |
| Flexi MOU Sector              |   | 23540               | Request For RPLAB Registration | 31/03/2015 | 31/03/2015 | At RDAT    |
| Flexi MOU Courses             |   | 23539               | Request For RPLAB Registration | 30/03/2015 | 30/03/2015 | At RDAT    |
| Fee Master                    |   | 14                  | Feedback Process               | 30/03/2015 | 30/03/2015 | At DGET    |
| Question Bank                 | _ | 41                  | Grievance Process              | 30/03/2015 | 30/03/2015 | At DGET    |
| Add/Edit Category             | _ | 13                  | Feedback Process               | 30/03/2015 | 30/03/2015 | At DGET    |
| Create Question Bank          |   | 40                  | Grievance Process              | 30/03/2015 | 30/03/2015 | At DGET    |
| Create Test Paper             |   | 23538               | Request For RPLAB Registration | 30/03/2015 | 30/03/2015 | At RDAT    |
| View/Download Test Papers     |   | 23537               | Request For RPLAB Registration | 30/03/2015 | 50/03/2015 | At RDAT    |
| Fhird Party Monitoring        |   | 29                  | Request For RPLAS Registration | 25/03/2015 | 25/03/2015 | At RDAT    |
| Add/Edit Zone                 |   | 28                  | Request For RPLAB Registration | 25/03/2015 | 25/03/2015 | At RDAT    |
| View Zone                     |   | 26                  | Request For RPLAB Registration | 25/03/2015 | 25/03/2015 | At RDAT    |
| Manage Task                   |   | 24                  | Request For RPLAB Registration | 20/03/2015 | 20/03/2015 | At RDAT    |
| Reports                       | Ξ | 11                  | Feedback Process               | 19/03/2015 | 19/03/2015 | At DGET    |
| Assign to MB                  |   | 36                  | Grievance Process              | 19/03/2015 | 19/03/2015 | At DGET    |
| Assgin to Inspector           |   | 22                  | Perment For PPLAR Permetration | 18/03/2015 | 18/03/2015 | At PDAT    |
| Accepted to Inspector         |   | 23                  | Request for RELAD Registration | 10/03/2013 | 10/03/2015 |            |
| Rejected by Inspector         |   | 22                  | Request For RPLAB Registration | 16/03/2015 | 16/03/2015 | AT RUAT    |
| Report Submitted by Inspector |   | 21                  | Request For RPLAB Registration | 16/03/2015 | 16/03/2015 | At RDAT    |
| Report Approved by Zone       |   | 20                  | Request For RPLAB Registration | 16/03/2015 | 16/03/2015 | At RDAT    |
| Task Completed                |   |                     |                                |            |            |            |

Generated Bill

### Add Zone/MB

All the zones or Monitoring Body can be created from the given below Form

- a) Fill all required Mandatory fields mentioned by \*.
- b) Click on "Submit" button to create new Zone/MB
- c) Click on "Cancel" button to cancel Zone/MB Registration.

| Directorate General of Employment and<br>Ministry of Labour & Employment<br>Government of India                                                                                                    | d Training                                                                                                    |                                                                                                    | Logout                                                            |
|----------------------------------------------------------------------------------------------------|----------------------------------------------------------------------------------------------------|----------------------------------------------------------------------------------------------------|-------------------------------------------------------------------|
| Contraction and                                                                                                    | Enter information Zone(MB) in de                                                                                                    | etails section.                                                                                                    |                                                                   |
| Home                                                                                                    |                                                                                                    |                                                                                                    |                                                                   |
| Add/Edit Category Create Question Bank Create Question Bank Create Test Paper View/Download Test Papers  Third Party Monitoring Add/Edit Zone Add/Edit Zone Add/Edit Zone Add/Edit Zone Add/Edit Zone Assign to Inspector Assign to Inspector Accepted to Inspector Rejected by Inspector Report Submitted by Inspector Report Submitted by Inspector Report Approved by Zone Task Completed Generated Bill Click on Add Zone(MB) Open a new page Add MB(Zone) | Add MB         Name of MB/Organization :         Name of Contact Person * :         Father's Name *         Father's Name *         Date of Birth *         Email Id *         Email Id *         User Id *         Password *         Re-Enter Password *         Assign State         DAMAN AND DIU         GOA         HARYANA         JAMRIVAND         KARNATAKA | Mobile *<br>Phone<br>Fax<br>Address *<br>City *<br>Pincode *<br>State *<br>District *<br>Click Submit button and Si | <ul> <li>select State</li> <li>Select State</li> <li>T</li> </ul> |
|                                                                                                    |                                                                                                    | Submit Clara                                                                                                    |                                                                   |

### **View Zone/MB**

Task Completed
 Generated Bill

\_ • \_

- a) From this screen DGET can edit or active/inactive a Zone/MB.
- b) One Grid can show maximum 50 records and subsequent record will be shown in the next page of the grid.
- c) Edit: Click on Edit Button to edit record of Zone/MB.
- d) Inactive/Active: Click on Inactive/Active Button to deactivate or /Activate record of Zone/MB.

Directorate General of Employment and Training

Ŧ

Ministry of Labour & Employment Government of India

| ne                           |            |            |        |               |               |            |                      |       |         |               |               |      |          |
|------------------------------|------------|------------|--------|---------------|---------------|------------|----------------------|-------|---------|---------------|---------------|------|----------|
| Add/Edit Category            | <br>Manad  | ae MB      |        |               |               |            |                      |       | Click o | n Update Zo   | one           | 1    |          |
| Create Question Bank         |            |            |        |               |               |            |                      |       |         |               |               |      |          |
| reate Test Paper             | Add M      | ив         |        |               |               |            |                      |       |         |               | 1             |      |          |
| iew/Download Test Papers     | M          | A Page 1   | of 1 🕨 | 5 Rows        | 🖥 HTML 🔻 💾    |            |                      |       |         |               |               |      |          |
| rd Party Monitoring          |            | ••••••     |        |               |               | y          |                      |       |         |               |               |      |          |
| ld/Edit Zone                 | Sr.<br>No. | ∆ MB       | UserID | Father's Name | Date Of Birth | Mobile     | Address              | City  | Pincode | District      | State         | Edit | Status   |
| View Zone<br>Manane Task     |            | 1 West     | west   | West          | 28-09-2014    | 9878787878 | vgdsfg fbbvgjk dfkjv | Goa   | 102012  | Amethi        | UTTAR PRADESH | Edit | Inactive |
| ports                        |            | 2 South    | south  | South         | 15-03-1995    | 9868891836 | Saket                | Delhi | 110096  | Patna         | BIHAR         | Edit | Inactive |
| sign to MB                   |            | 3 Southnew | op     | amrit         | 28-03-1995    | 9015393713 | delhi23              | delhi | 212112  | East Delhi    | DELHI         | Edit | Inactive |
| sgin to Inspector            |            | 4 Marth    | Maril  | Marth         | 15 00 1005    | 0000001000 | Marrie               | Dulli | 110000  | CastalDalli   | DELUI         |      |          |
| ccepted to Inspector         |            | 4 North    | North  | North         | 12-03-1995    | 9808891830 | Mayur Vihar          | Delhi | 110090  | Central Delhi | DELHI         | Edit | Inactive |
| ejected by Inspector         |            | 5 East     | east   | East Father   | 05-01-1979    | 8800609314 | A shok Nagar         | Delhi | 110092  | Darjiling     | WEST BENGAL   | Edit | Inactive |
| eport Submitted by Inspector |            |            |        |               |               |            |                      |       |         |               |               | _    |          |
| eport Approved by Zone       |            |            |        |               |               |            |                      |       |         |               |               |      |          |

Information is in a tabular form with buttons to view all calls related to edit zone(mb) and Inactive zone(MB).

Logout

### **Update Zone/MB**

This form will allow the user to update the information of the Zone/MB

- a) Fill all required fields mentioned by \*.
- b) Click on "Update" button to Update Zone/MB
- c) Click on "Cancel" button to cancel Update Zone/MB.

| Directorate Coneral of Employment and                                              | d Training                                                                                              |                             | weic                                                 | :ome , DGE I |
|------------------------------------------------------------------------------------|----------------------------------------------------------------------------------------------------|-----------------------------|------------------------------------------------------|--------------|
| Ministry of Labour & Employment<br>Government of India                             | Update zone                                                                                             |                             | ]                                                    | Logout       |
| Home                                                                               |                                                                                                    |                             |                                                      |              |
| Add/Edit Category Create Question Bank Create Test Paper View/Download Test Papers | Edit MB Name of MB/Organization : West Name of Contact Person * : West we                               | Mobile *                    | : 9878787878                                         |              |
| Third Party Monitoring Add/Edit Zone View Zone Manage Task                         | Father's Name * : West Date of Birth * : 9/28/2014                                                      | Finance<br>Fax<br>Address * | 01226598528     01226598528     vgdsfg fbbvgik dfkjv |              |
| Assign to MB Assign to Inspector Accepted to Inspector                             | Email Id * : west@west.com                                                                              | City*<br>Pincode*           | : Goa<br>: 102012                                    |              |
| Rejected by Inspector<br>Report Submitted by Inspector<br>Report Approved by Zone  | Password * : Re-Enter Password * : Assign State                                                         | State *                     | UTTAR PRADESH                                        |              |
| Task Completed<br>Generated Bill                                                   | DAMAN AND DIU<br>GOA<br>HARYANA<br>JAMMU AND KASHMIR<br>JHARKHAND<br>KARNATAKA<br>KERALA<br>LAKSHADWEEP |                             | Amethi V                                             | J            |
|                                                                                    |                                                                                                    | Update Close                |                                                      |              |

### **Manage Task**

- a) Click on Manage Task Link To Open a Manage Task Screen.
- b) One page of list will contains maximum 50 records.
- c) Select From Date Time & To Date Time using calender.
- d) Select from dropdown to see list of Zone/MB Name.
- e) Then fill the VTP/Assessor Name (must be 3 at least.)
- f) Then select from dropdown to see list of Status Type.
- g) Click on Search Button.
- h) Output comes in tabular format with buttons to Detail and History view.
- i) The Grid data is being populated automatically quarter.
- j) Click on detail view button to open a new popup window screen with Task, and VTP Details.
- k) Click on history view button to open a new popup window screen with Action History.

| ome                                                                                |                                                                                                    |                                             |                                   |             |                                          |                           |        |       |                                                 |         |        |         |
|------------------------------------------------------------------------------------|----------------------------------------------------------------------------------------------------|---------------------------------------------|-----------------------------------|-------------|------------------------------------------|---------------------------|--------|-------|-------------------------------------------------|---------|--------|---------|
| Add/Edit Category Create Question Bank Create Test Paper View/Download Test Papers | View T<br>From :<br>VTP/As                                                                                                    | ask<br>sessor Name :                        |                                   | ]           | To :<br>Status :                         | (All Y                    |        |       | Zone :                                          | North   |        | •       |
| nird Party Monitoring                                                              |                                                                                                    | ↓ Page 1 of 1     ▶ ▶ 20                    | Rows 📑 HTML 🔻 🖨                   |             |                                          |                           |        |       |                                                 |         |        |         |
| View Zone                                                                          | Sr. No                                                                                                    | ). Task Title                               |                                   | V           | /TP/Assessor                             |                           | MB     | Туре  | Status                                          | Period  | Detail | History |
| Manage Task                                                                        |                                                                                                    | 1 J (SPECT VTP - ITI-41813000)              |                                   |             |                                          |                           |        |       |                                                 |         | View   | View    |
| eports                                                                             | ┝╾┿┛╺╸╸╸                                                                                                    | INSPECT VTP - ITI-41802000                  |                                   | ľ           | TI-418020001                             |                           | Nortl  | h VTP | Assign to MB                                    | Q1      | View   | View    |
| Assign to MB                                                                       |                                                                                                    | 3 INSPECT VTP - Industrial Tra              | ining -cum- Production Centre-4   | 18180001 I  | ndustrial Training -cum- Pro             | aduction Centre-418180001 | Nort   | b VTP | Assign to MB                                    | 01      | View   | View    |
| Assgin to Inspector                                                                | Inspector s INSPECT VTP - Industrial framing-cure Production Centre-410100001<br>to inspector 4 INSPECT VTP - ITI for women-418060001<br>sy inspector 5 INSPECT VTP - ITI for women-418060001 |                                             |                                   | 10100001    |                                          | Julie 10100001            | Tront. |       | 11551gir to Mib                                 | Q1      | - Tew  |         |
| Accepted to Inspector                                                              |                                                                                                    |                                             |                                   | I           | TI for women-418060001                   |                           | Nortl  | h VTP | Assign to MB                                    | Q1      | View   | View    |
| Rejected by Inspector                                                              |                                                                                                    |                                             |                                   | I           | TI for women-418060001                   |                           | Nortl  | h VTP | Assign to MB                                    | Q1      | View   | View    |
| Report Approved by Zone                                                            |                                                                                                    | 6 INSPECT VTP - ITI-418060003               | 2                                 | ľ           | TI-418060002                             |                           | North  | h VTP | Assign to MB                                    | Q1      | View   | View    |
| Task Completed                                                                     |                                                                                                    | 7 INSPECT VTP - ITI-41810000                |                                   | I           | TI-418100001                             |                           | Nort   | h VTP | Assien to MB                                    | 01      | View   | View    |
| Generated Bill                                                                     |                                                                                                    | 0 DICDECT UTD ITT 41010000                  |                                   |             | TT 410100001                             |                           |        | TITTE | A                                               | 01      |        |         |
| = • =                                                                              |                                                                                                    | 8 INSPECT VIP - III-41810000.               |                                   | 1           | 11-418100001                             |                           | Nort   | h VIP | Assign to MB                                    | QI      | View   | View    |
| 1. Select the From Date & To Date.                                                 |                                                                                                    | 9 INSPECT VTP - ITI-41811000                |                                   | I           | TI-418110001                             |                           | Nortl  | h VTP | Assign to MB                                    | Q1      | View   | View    |
| 2. Then Select Zone & Status Type.<br>3. Then VTP/Assessor Name                    |                                                                                                    | 10 INSPECT VTP - ITI-41817000               |                                   | I           | TI-418170001                             |                           | Nort   | h VTP | Report Submitted by<br>Inspector                | Q1      | View   | View    |
| (Minimum three character).<br>4. Click on Search Button.                           |                                                                                                    | 11 INSPECT VTP - ITI-41814000               |                                   | I           | TI-418140001                             |                           | Nort   | h VTP | Report Submitted by<br>Inspector                | Q1      | View   | View    |
| Output for Manage Tak                                                              |                                                                                                    | 12 INSPECT VTP - montfort Voc<br>3300190007 | ational Trg. Center Corlim, Tiswa | adi- n<br>3 | nontfort Vocational Trg. Ce<br>300190007 | nter Corlim, Tiswadi-     | Nort   | h VTP | Report St bmitted by<br>Inspector Click on View | Detail: | View   | View    |
| 1. Output comes in a tabular form with<br>buttons to View Details & History Detai  | ils.                                                                                                    | 13 INSPECT VTP - ITI-41821000               |                                   | I           | TI-418210001                             |                           | North  | h VTP | Report S <mark>i bmitted by</mark><br>Inspector |         | View   | View    |
|                                                                                    |                                                                                                    | 14 INSPECT VTP - Principal ITI-             | 18040001                          | Р           | principal ITI-418040001                  |                           | Nort   | h VTP | Click on view History                           | QI      | View   | View    |
|                                                                                    | +++                                                                                                    | 15 INSPECT VTP - ITI-41814000               |                                   | ľ           | TI-418140001                             |                           | North  | h VTP | Task Completed                                  | Q1      | View   | View    |

| View Tas  | k                                       |                                 |              |                                           |                        |       |       |      |                                          |        |        |         |
|-----------|-----------------------------------------|---------------------------------|--------------|-------------------------------------------|------------------------|-------|-------|------|------------------------------------------|--------|--------|---------|
| From :    | -                                       |                                 |              | To :                                      |                        |       |       |      | Zone :                                   | North  |        | •       |
| VTP/Asses | sor Name :                              |                                 |              | Status :                                  | All                    | T     |       |      |                                          | Search |        |         |
|           | Page 1 of 1 🕨 🚺 📿 20                    | 0 Rows 🖪 HTML 🔻 📇               |              |                                           |                        |       |       |      |                                          |        |        |         |
| Sr. No.   | Task Title                              |                                 |              | VTP/Assessor                              |                        |       | MB    | Туре | Status                                   | Period | Detail | History |
| 1         | INSPECT VTP - ITI-4181300               | 01                              |              | ITI-418130001                             |                        |       | North | VTP  | Clicken View History                     | Q1     | View   | View    |
| 2         | INSPECT VTP - ITI-4180200               | 01                              |              | ITI-418020001                             |                        |       | North | VTP  | hutton then open a new wordd by the page | Q1     | View   | View    |
| 3         | INSPECT VTP - Industrial Ti             | rainingcum- Production Cent     | re-418180001 | Industrial Trainingcum- Pi                | roduction Centre-41818 | 80001 | North | VTP  | Assign to MB                             | Q1     | View   | View    |
| 4         | INSPECT VTP - ITI for wom               | len-418060001                   |              | ITI for women-418060001                   |                        |       | North | VTP  | Assign to MB                             | Q1     | View   | View    |
| 5         | INSPECT VTP - ITI for wom               | len-418060001                   |              | ITI for women-418060001                   |                        |       | North | VTP  | Assign to MB                             | Q1     | View   | View    |
| 6         | INSPECT VTP - ITI-4180600               | 02                              |              | ITI-418060002                             |                        |       | North | VTP  | Assign to MB                             | Q1     | View   | View    |
| 7         | INSPECT VTP - ITI-4181000               | 01                              |              | ITI-418100001                             |                        |       | North | VTP  | Assign to MB                             | Q1     | View   | View    |
| 8         | INSPECT VTP - ITI-4181000               | 01                              |              | ITI-418100001                             |                        |       | North | VTP  | Assign to MB                             | Q1     | View   | View    |
| 9         | INSPECT VTP - ITI-4181100               | 01                              |              | ITI-418110001                             |                        |       | North | VTP  | Assign to MB                             | Q1     | View   | View    |
| 10        | INSPECT VTP - ITI-4181700               | 01                              |              | ITI-418170001                             |                        |       | North | cl   | ick on view button then                  | open a |        | View    |
| 11        | INSPECT VTP - ITI-41814000              | 01                              |              | ITI-418140001                             |                        |       | North | VTP  | Repute Longitted Dy<br>Inspector         | Q1     | View   | View    |
| 12        | INSPECT VTP - montfort Vo<br>3300190007 | cational Trg. Center Corlim, Ti | iswadi-      | montfort Vocational Trg. Co<br>3300190007 | enter Corlim, Tiswadi- |       | North | VTP  | Report Submitted by<br>Inspector         | Q1     | View   | View    |
| 13        | INSPECT VTP - ITI-4182100               | 01                              |              | ITI-418210001                             |                        |       | North | VTP  | Report Submitted by<br>Inspector         | Л      | View   | View    |
| 14        |                                         |                                 |              |                                           |                        |       |       |      |                                          | Q1     | View   | View    |

### View Detail on Manage Task

- a) Open a popup window.
- b) Show Zone/MB Details in box.
- c) Show VTP Details in box.
- d) Show Task Details in box.
- e) Show Task Attachments Details in box.
- f) Show report submitted comments details in box.
- g) Show report submitted attachment Details in box.

- h) Select from dropdown to see list of Action (gives access to various selection for taking action like Accept, Reject, Report Submitted, Task Completed and Bill Generated).
- i) Fill comments.
- j) Click on "Submit" button to completed the task
- k) Click on "Close this Window" button to close this popup screen to redirect the previous screen.

| View MB Details                                                                                                    |                                                               | View VTP Details                                                                                                    |                           |
|----------------------------------------------------------------------------------------------------|---------------------------------------------------------------|----------------------------------------------------------------------------------------------------|---------------------------|
| MB/Organization : North                                                                                                    |                                                               | VTP Name : Principal ITI-41804000                                                                                                    |                           |
| Contact Person : North                                                                                                    | View MB Details                                               | Phone No. : 000-22222222                                                                                                    | View VTP Details          |
| Mobile : 9868891836                                                                                                    |                                                               |                                                                                                    |                           |
| State : DELHI                                                                                                    |                                                               | Address : Bongaigaon Assam Bo                                                                                                    | ngaigaon Bongaigaon ASSAM |
| View Task Details                                                                                                    |                                                               | Task Attachments                                                                                                    |                           |
| Principal ITI-                                                                                                    | Manu Zach Dataile                                             | Data Not Found.                                                                                                    |                           |
| 418040001                                                                                                    | VIEW TASK DETAILS                                             | ≡ Show                                                                                                    | v Task Attachments        |
| Inspection Date: 31-03-2015<br>Status Penort Approved by                                                                                                    |                                                               |                                                                                                    |                           |
|                                                                                                    |                                                               |                                                                                                    |                           |
|                                                                                                    |                                                               |                                                                                                    |                           |
| -Final Report                                                                                                    |                                                               |                                                                                                    |                           |
| Comments<br>Commented by : DGET Commented on : 31 Mar 3<br>zcdsfsdf<br>Commented by : North Commented on : 01 Apr 2<br>gg<br>Commented by : se Commented on : 01 Apr 2011 | 015 21:20:28:333 <b>View all Comments</b><br>015 00:07:04:893 | Final Attachments<br>File Extension Type<br>jpg Inspector Dow<br>jpg MB/Organization Dow<br>pdf MB/Organization Dow<br>odf MB/Organization Dow | Noad<br>Noad<br>Noad      |
| Action*                                                                                                    | Completed                                                     | Task Completed                                                                                                    |                           |
| Comments*                                                                                                    | sdfsdf                                                        | - Task completed                                                                                                    |                           |
|                                                                                                    |                                                               | Remarks                                                                                                    |                           |
|                                                                                                    |                                                               |                                                                                                    |                           |
|                                                                                                    |                                                               | Submit Close this Window                                                                                                    |                           |
|                                                                                                    |                                                               | Close                                                                                                    | the popup                 |
|                                                                                                    | Submit                                                        |                                                                                                    |                           |

### View Status History on Manage Task.

- a) Output comes in tabular format with buttons to "Close this Window".
- b) Show the status history with action, date, comments & by

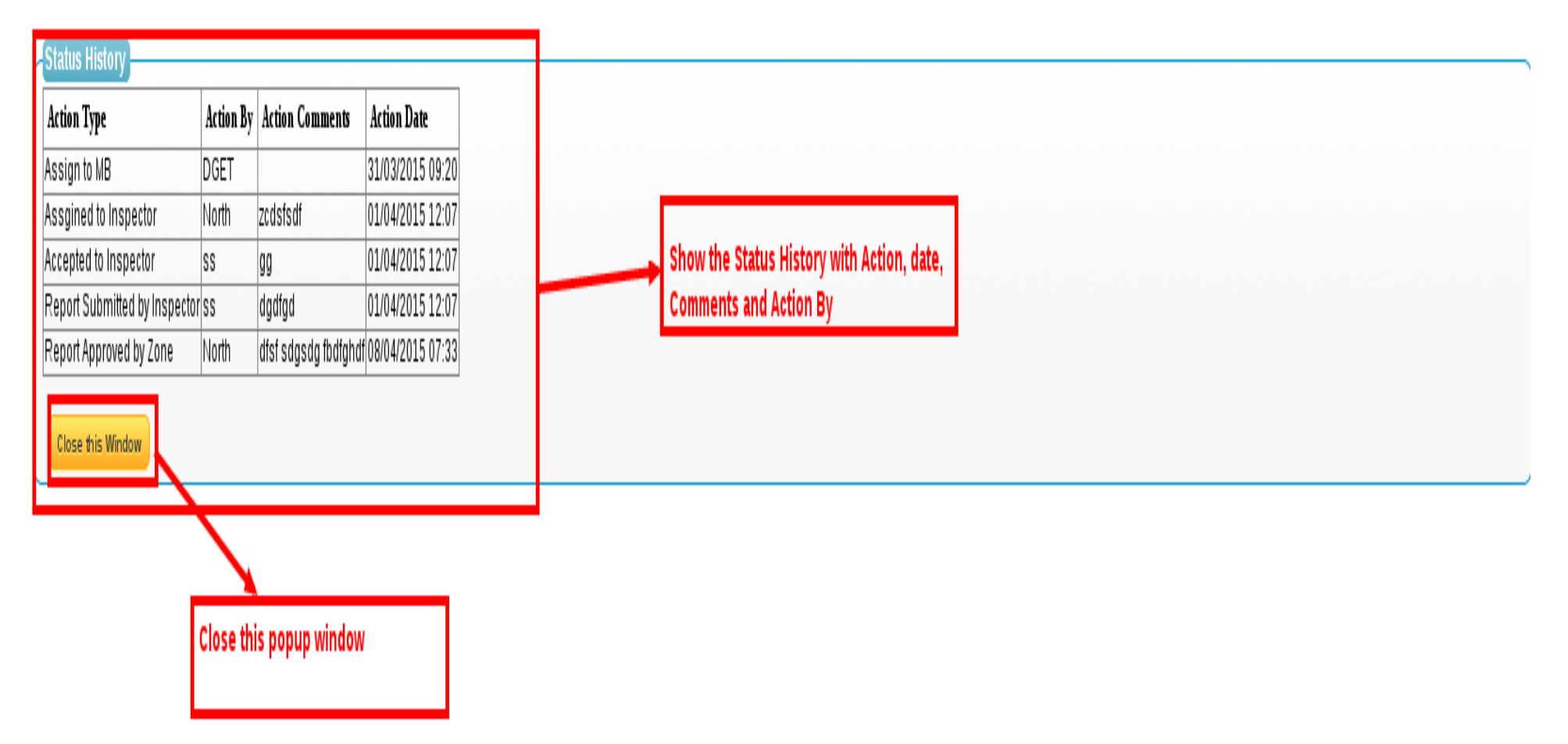

### **Reports.**

### Assign to MB/Zone.

- a) Select From Date & To Date using calendar between this period.
- b) Select from dropdown to see list of Zone/MB Name
- c) Click on "Search" button
- d) Output for "Assign to MB" list
- e) Output comes in tabular format with buttons to Detail and History view.
- f) Click on detail view button to open a new popup window screen with Task, and VTP Details.
- g) Click on history view button to open a new popup window screen with Action History.

| Directorate General of                                   | f Employment and Training |                                                  |                             |                                                                     |              |              |               |         |
|----------------------------------------------------------|---------------------------|--------------------------------------------------|-----------------------------|---------------------------------------------------------------------|--------------|--------------|---------------|---------|
| Ministry of Labour & Em<br>Government of India           | nployment                 | 1. Select From<br>2. Then Select                 | Date & To Date.<br>Zone(MB) | 3. Click on Search Button                                           |              |              |               |         |
| ome                                                      |                           |                                                  |                             |                                                                     |              |              |               |         |
| Add/Edit Category                                        | Assign to MB Rep          | ort                                              |                             |                                                                     |              |              |               |         |
| Create Question Bank                                     | From :                    |                                                  | To :                        | Zone Zone                                                           | All          | T            | Search        |         |
| View/Download Test Papers                                | M 4 Page 1 c              | of 1 D 29 Rows 🕾 HTML                            |                             |                                                                     |              |              |               |         |
| nird Party Monitoring                                    | Sr. No. Task Tit          | le                                               |                             | VTP/Assessor                                                        | MB Type      | Status       | Period Detail | History |
| Add/Edit Zone To Generate Few                            | Reports 1 INSPECT         |                                                  |                             |                                                                     | South VTP    |              | Q1 View       | View    |
| View Zone                                                | 2 INSPECT                 | VTP - Govt. Central Crafts Institute for W       | /omen-104010002             | Govt. Central Crafts Institute for Women-104010002                  | South VTP    | Assign to MB | O1 View       | View    |
| narts                                                    | 3 INSDECT                 | VTD - Chandigarh College of Epgo. & Te           | shpology -104010003         | Chandigath College of Epgg. & Technology -10401000                  | South VTD    | Assign to MR |               | View    |
| Assign to MB                                             | 4 DISPECT                 | TTP Chandigan Conege of Engg. of re              | 10004                       |                                                                     |              | Assign to MD |               | View    |
| Assgin to Inspector                                      | 4 INSPECT                 | . VIP - Govt. Polytechnic for Women-1040         | 110004                      | Govt. Polytechnic for Women-104010004                               | South VIP    | Assign to MB | QI View       | View    |
| ccepted to Inspector                                     | 5 INSPECT                 | VTP - Post Graduate Govt. College-10401          | 0005                        | Post Graduate Govt. College-104010005                               | South VTP    | Assign to MB | Q1 View       | View    |
| Rejected by Inspector                                    | E INSPECT                 | VTP - Govt. college for girls-104010010          |                             | Govt. college for girls-104010010                                   | South VTP    | Assign to MB | Q1 View       | View    |
| eport Approved by Zone                                   | 7 INSPECT                 | VTP - Govt. College of commerce & Busi           | ness Admn104010006          | Govt. College of commerce & Business Admn1040100                    | 06 South VTP | Assign to MB | Q1 View       | View    |
| Fask Completed<br>Generated Bill                         | 8 INSPECT<br>10401000     | . VTP - Govt. College of Education Affiliat<br>7 | ed to P.U.Chd 1954-         | Govt. College of Education Affiliated to P.U.Chd 1954-<br>104010007 | South VTP    | Assign to MB | Q1 View       | View    |
| = • =                                                    | 9 INSPECT                 | VTP - Govt. College for Girls-104010008          |                             | Govt. College for Girls-104010008                                   | South VTP    | Assign to MB | Q1 View       | View    |
|                                                          | 10 INSPECT                | VTP - State Institute of Education-104010        | 0011                        | State Institute of Education-104010011                              | South VTP    | Assign to MB | Q1 View       | View    |
| Output for Assign to MB T                                | Task 11 INSPECT           | VTP - Govt. college-104010012                    |                             | Govt. college-104010012                                             | South VTP    | Assign to MB | Q1 View       | View    |
| Output comes in a tabular<br>buttons to Detail & History | r form with 12 INSPECT    | TVTP - VTP01                                     |                             | VTP01                                                               | South VTP    | Assign to MB | Q1 View       | View    |
|                                                          | 13 INSPECT                | VTP - ITI-410070001                              |                             | ITI-410070001                                                       | South VTP    | Assign to MB | Q1 View       | View    |
|                                                          | 14 INSPECT                | VTP - ITI-410200001                              |                             | ITI-410200001                                                       | South VTP    | Assign to MB | Q1 View       | View    |
|                                                          | 15 INSPECT                | TVTP - ITI-410200001                             |                             | ITI-410200001                                                       | South VTP    | Assign to MB | Q1 View       | View    |
|                                                          | 16 INSPECT                | VTP - ITI-410220001                              |                             | ITI-410220001                                                       | South VTP    | Assign to MB | Q1 View       | View    |

### Assign to Inspector.

- a) Select from Date & to Date using calendar between this periods.
- b) Select from dropdown to see list of Zone/MB Name
- c) Click on "Search" button
- d) Output for "Assign to Inspector" list
- e) Output comes in tabular format with buttons to Detail and History view.
- f) Click on detail view button to open a new popup window screen with Task, and VTP Details.
- g) Click on history view button to open a new popup window screen with Action History.

|                                | Directorate General of Employm<br>Ministry of Labour & Employment<br>Government of India | ent and Training                                                                         | wercome, boer<br>Logout                   |
|--------------------------------|------------------------------------------------------------------------------------------|------------------------------------------------------------------------------------------|-------------------------------------------|
| Home                           |                                                                                          |                                                                                          |                                           |
| <ul> <li>Add/Edit C</li> </ul> | ategory                                                                                  | Assgin to Inspector Report                                                               |                                           |
| • Create Qu                    | estion Bank                                                                              |                                                                                          | 1. Only the from data 0 to data           |
| <ul> <li>Create Te:</li> </ul> | st Paper                                                                                 |                                                                                          | 1. Select the from date & to date         |
| <ul> <li>View/Dow</li> </ul>   | /nload Test Papers                                                                       | 🕅 🖣 Page 1 of 1 🕨 🕅 1 Rows 📑 HTML 🔻 🖨                                                    | 3. Click on Search Button                 |
| Third Party                    | Monitoring                                                                               | Sr. Tarle Tide MTD/Assesser MD Time Contra David Dateil History                          |                                           |
| <ul> <li>Add/Edit Z</li> </ul> | one                                                                                      | No. 145K FILE VIP/Assessor NLD Type Status Periou Detail History                         | Output for Assgin to Inspector            |
| <ul> <li>View Zon</li> </ul>   | e                                                                                        | 1 INSPECT VTP - ITI-418130001 ITI-418130001 North VTP Assgined to Inspector Q1 View View | 1. Output comes in a tabular form with    |
| <ul> <li>Manage Ta</li> </ul>  | ask                                                                                      |                                                                                          | buttons to View Details & History Details |
| Reports                        |                                                                                          |                                                                                          |                                           |
| <ul> <li>Assign to</li> </ul>  | MB                                                                                       |                                                                                          |                                           |
| Assgin to                      | Inspector                                                                                | Click on Assign to Inspector                                                             |                                           |
| <ul> <li>Accepted</li> </ul>   | to Inspector                                                                             |                                                                                          |                                           |
| <ul> <li>Rejected b</li> </ul> | y Inspector                                                                              |                                                                                          |                                           |
| <ul> <li>Report Sul</li> </ul> | bmitted by Inspector                                                                     |                                                                                          |                                           |
| <ul> <li>Report Ap</li> </ul>  | proved by Zone                                                                           | 4                                                                                        |                                           |
| <ul> <li>Task Comp</li> </ul>  | pleted                                                                                   |                                                                                          |                                           |
| <ul> <li>Generated</li> </ul>  | I Bill                                                                                   |                                                                                          |                                           |
|                                | _ * _                                                                                    |                                                                                          |                                           |

### Accepted by Inspector.

- a) Select from Date & to Date using calendar between this period.
  - b) Select from dropdown to see list of Zone/MB Name
  - c) Click on "Search" button
  - d) Output for "Accepted to Inspector" list
  - e) Output comes in tabular format with buttons to Detail and History view.
  - f) Click on detail view button to open a new popup window screen with Task, and VTP Details.
  - g) Click on history view button to open a new popup window screen with Action History.

| Ministr<br>Govern                                                    | orate General of Employment :<br>ry of Labour & Employment<br>nment of India | and Trai | ining                         |               |           |                      |        |        |         |   | W SICUL                                                                             | Logout |
|----------------------------------------------------------------------|------------------------------------------------------------------------------|----------|-------------------------------|---------------|-----------|----------------------|--------|--------|---------|---|-------------------------------------------------------------------------------------|--------|
| Home                                                                 |                                                                              |          |                               |               |           |                      |        |        |         |   |                                                                                     |        |
| Add/Edit Category                                                    | A                                                                            | Aco      | cepted to Inspector Report    |               |           |                      |        |        |         |   |                                                                                     | _      |
| Create Question Ban                                                  | ink                                                                          | Fro      | ım :                          | To:           |           | Zone: 🛛              | 11     | T      | Search  |   | 1. Select the from date & to date                                                   |        |
| <ul> <li>View/Download Tes</li> </ul>                                | st Papers                                                                    | 6        | A Page 1 of 1 D               | 1 Rows 🗟 HT   | ML 🔻 🖳    |                      |        |        |         | _ | 3. Click on Search Button                                                           |        |
| Third Party Monitori<br>Add/Edit Zone                                | ring                                                                         | SI       | Task Title                    | VTP/Assessor  | MB Type   | Status               | Period | Detail | History |   | 1. Output comes in a tabular form with buttons<br>to View Details & History Details |        |
| View Zone                                                            |                                                                              |          | 1 INSPECT VTP - ITI-418110001 | ITI-418110001 | North VTP | Accepted to Inspecto | or Q1  | View   | View    |   |                                                                                     |        |
| Reports                                                              |                                                                              |          |                               |               |           |                      |        |        |         |   |                                                                                     |        |
| Assign to MB                                                         |                                                                              |          |                               |               |           |                      |        |        |         |   |                                                                                     |        |
| Assgin to Inspector<br>Accepted to Inspector<br>Rejected by Inspecto | tor                                                                          | →[       | Click on Accepted to Inspe    | ector         |           |                      |        |        |         |   |                                                                                     |        |
| Report Submitted by                                                  | y Inspector                                                                  |          |                               |               |           |                      |        |        |         |   |                                                                                     |        |
| Report Approved by                                                   | y Zone                                                                       | •        |                               |               |           |                      |        |        |         |   |                                                                                     |        |
| <ul> <li>Task Completed</li> </ul>                                   |                                                                              |          |                               |               |           |                      |        |        |         |   |                                                                                     |        |
| Generated Bill                                                       |                                                                              | 14       |                               |               |           |                      |        |        |         |   |                                                                                     |        |

### **Rejected by Inspector.**

- a) Select from Date & to Date using calendar between this period.
- b) Select from dropdown to see list of Zone/MB Name
- c) Click on "Search" button.
- d) Output for "Rejected by Inspector" list.
- e) Output comes in tabular format with buttons to Detail and History view.
- f) Click on detail view button to open a new popup window screen with Task, and VTP Details.
- g) Click on history view button to open a new popup window screen with Action History.

| Directorate General of Employment<br>Ministry of Labour & Employment<br>Government of India                                                                                                    | and Training                                                                                                    |                       | Welcome , DGET<br>Logout                                                                                                    |
|----------------------------------------------------------------------------------------------------|----------------------------------------------------------------------------------------------------|-----------------------|----------------------------------------------------------------------------------------------------|
| Home                                                                                                    |                                                                                                    |                       |                                                                                                    |
| Add/Edit Category     Create Question Bank     Create Test Paper     View/Download Test Papers  Third Party Monitoring      Add/Edit Zone     View Zone                                                                   | Rejected by inspector Report         From :       To :         Image: To information in the second second se | Period Detail History | <ol> <li>Select the from date &amp; to date</li> <li>Then Select Zone(MB)</li> <li>Click on Search Button</li> <li>Output for Rejected by Inspector</li> <li>Output comes in a tabular form with buttons to</li> <li>View Details &amp; History Details</li> </ol> |
| Manage Task      Reports     Assign to MB     Assign to Inspector     Accepted to Inspector     Rejected by Inspector     Report Submitted by Inspector     Report Approved by Zone     Task Completed     Generated Bill | Click on Rejected by Inspector                                                                                                    |                       |                                                                                                    |
|                                                                                                    |                                                                                                    |                       |                                                                                                    |

### **Report Submitted by Inspector.**

- a) Select from Date & to Date using calendar between this period.
- b) Select from dropdown to see list of Zone/MB Name
- c) Click on "Search" button.
- d) Output for "Report Submitted by Inspector" list.
- e) Output comes in tabular format with buttons to Detail and History view.
- f) Click on detail view button to open a new popup window screen with Task, and VTP Details.
- g) Click on history view button to open a new popup window screen with Action History.

| Directorate General of Employment and<br>Ministry of Labour & Employment<br>Government of India | d Training    |                                       |                 |                                                                                     |                                                                             |       |                                  |          |        | weicor  |
|-------------------------------------------------------------------------------------------------|---------------|---------------------------------------|-----------------|-------------------------------------------------------------------------------------|-----------------------------------------------------------------------------|-------|----------------------------------|----------|--------|---------|
| ome                                                                                             |               |                                       |                 |                                                                                     |                                                                             |       |                                  |          |        |         |
| Add/Edit Category                                                                               | Report Submit | ted by Inspector                      |                 |                                                                                     |                                                                             |       |                                  |          |        |         |
| Create Question Bank                                                                            | From :        |                                       | To :            |                                                                                     | Zone :                                                                      | P     | <b>11 •</b>                      |          | Search |         |
| View/Download Test Papers                                                                       | M A Page      | 1 of 1 🕨 🕅 4 Rows 🖻 HTML 🔻 🖳          |                 |                                                                                     |                                                                             |       |                                  |          |        | _       |
| nird Party Monitoring                                                                           | Sr. No. Tasl  | a Title                               | VTP/            | lssessor                                                                            | MB                                                                          | Type  | Status                           | Period   | Detail | History |
| Add/Edit Zone                                                                                   | 1 INSI        |                                       | wadi- montf     | ort Vocational Trg. Center Corli                                                    | 1, Tiswadi-                                                                 | h VTP |                                  | Q1       | View   | View    |
| /iew Zone<br>/lanage Task                                                                       | 3300          | 190007                                | 33001<br>ITL 41 | 2210001                                                                             | Mart                                                                        | L VTD | Report Submitted by              | 01       |        |         |
| ports                                                                                           | 2 11151       | 201 VIP-III-418210001                 | 111-41          | 3210001                                                                             | 11 ort                                                                      | n vip | Inspector                        | QI       | View   | View    |
| ssign to MB                                                                                     | 3 INSE        | ECT VTP - ITI-418170001               | ITI-41          | 3170001                                                                             | Nort                                                                        | h VTP | Report Submitted by<br>Inspector | Q1       | View   | View    |
| ssgin to Inspector                                                                              | 4 INSE        | PECT VTP - ITI-418140001              | ITI-41          | 3140001                                                                             | Nort                                                                        | h VTP | Report Submitted by              | 01       | View   | View    |
| elected by Inspector                                                                            |               |                                       |                 |                                                                                     |                                                                             |       | Inspector                        | <b>~</b> |        |         |
| eport Submitted by Inspector                                                                    | _             |                                       | _               |                                                                                     |                                                                             |       | _                                |          |        |         |
| Peport Approved by Zone                                                                         |               | lick on Report Submitted by Inspector |                 | 1. Select the from                                                                  | date & to date                                                              |       |                                  |          |        |         |
| Generated Bill                                                                                  | L             |                                       |                 | 2. Then Select Zon                                                                  | e(MB)                                                                       |       |                                  |          |        |         |
|                                                                                                 |               |                                       |                 | 3. Click on Search<br>Output for Report<br>1. Output comes in<br>buttons to View De | Button<br>Submitted by Inspect<br>1 a tabular form with<br>etails & History | or    |                                  |          |        |         |
|                                                                                                 |               |                                       |                 |                                                                                     |                                                                             |       |                                  |          |        |         |
|                                                                                                 |               |                                       |                 |                                                                                     |                                                                             |       |                                  |          |        |         |
|                                                                                                 |               |                                       |                 |                                                                                     |                                                                             |       |                                  |          |        |         |
|                                                                                                 |               |                                       |                 |                                                                                     |                                                                             |       |                                  |          |        |         |

### **Report Approved by Zone/MB.**

- a) Select from Date & to Date using calendar between this periods.
- b) Select from dropdown to see list of Zone/MB Name
- c) Click on "Search" button.
- d) Output for "Report Approved by Zone/MB" list.
- e) Output comes in tabular format with buttons to Detail and History view.
- f) Click on detail view button to open a new popup window screen with Task, and VTP Details.
- g) Click on history view button to open a new popup window screen with Action History

| Directorate General of Employment an<br>Ministry of Labour & Employment<br>Government of India                                                                                                    | id Training                                                                                                    | Welcome , DGET<br>Logout                                                                                                    |
|----------------------------------------------------------------------------------------------------|----------------------------------------------------------------------------------------------------|----------------------------------------------------------------------------------------------------|
| Home                                                                                                    |                                                                                                    |                                                                                                    |
| Add/Edit Category     Create Question Bank     Create Test Paper     View/Download Test Papers Third Bank Manifestion                                                                                      | Report Approved by Zone Report         From:       To:         Zone:       All         Image:       Image:         Image:       Image:         Image | <ul> <li>Search</li> <li>1. Select the from date &amp; to date</li> <li>2. Then Select Zone(MB)</li> <li>3. Click on Search Button</li> </ul>                                                      |
| Add/Edit Zone     View Zone     Manage Task                                                                                                    | Sr.<br>No.         Task Title         VTP/Assessor         MB         Type         Status           1         INSPECT VTP - Principal ITI-418040001         Principal ITI-418040001         North         VTP         Report Approved by Zone                                                                                                    | Period         Detail         History           Q1         View         View   Output for Report Approved by Zone 1. Output comes in a tabular form with buttons to View Details & History Details |
| Reports         Assign to MB         Assign to Inspector         Accepted to Inspector         Report Submitted by Inspector         Report Approved by Zone         Task Completed         Generated Bill | Click on Report Approved by Zone                                                                                                    |                                                                                                    |

### Task Completed.

- a) Select from Date & to Date using calendar between this periods.
- b) Select from dropdown to see list of Zone/MB Name
- c) Click on "Search" button.
- d) Output for "Task Completed" list.
- e) Output comes in tabular format with buttons to Detail and History view.
- f) Click on detail view button to open a new popup window screen with Task, and VTP Details.
- g) Click on history view button to open a new popup window screen with Action History

| Directorate General of Employment a<br>Ministry of Labour & Employment<br>Government of India                                                                                                    | and Training               |                      |                    |              | Welcome , D                                                                    | GET<br>out |
|----------------------------------------------------------------------------------------------------|----------------------------|----------------------|--------------------|--------------|--------------------------------------------------------------------------------|------------|
| Home                                                                                                    |                            |                      |                    |              |                                                                                |            |
| Add/Edit Category                                                                                                    | Task Completed Report      |                      |                    |              |                                                                                |            |
| Create Question Bank     Create Test Paper                                                                                                    | From : 04/01/2015          | To : 04/09/2015      | Zone : All         | Search       | → 1. Select the from date & to date                                            | ٦          |
| View/Download Test Papers                                                                                                    | Page 1 of 1 🕨 🕅            | 1 Rows 📑 HTML 🔻 🔒    |                    |              | 3. Click on Search Button                                                      |            |
| Third Party Monitoring                                                                                                    | Sr.<br>No. Task Title      | VTP/Assessor MB Type | e Status Period De | tail History | Output for Task Completed<br>1. Output comes in a tabular form with buttons to |            |
| View Zone                                                                                                    | 1 INSPECT VTP - ITI-418140 |                      | Task Completed O1  | View View    | View Details & History Details                                                 |            |
| • Manage Task                                                                                                    |                            |                      |                    |              |                                                                                |            |
| Reports         Assign to MB         Assgin to Inspector         Accepted to Inspector         Report Submitted by Inspector         Report Approved by Zone         Task Completed         Generated Bill | Click on Task Completed    |                      |                    |              |                                                                                |            |

#### **Generated Bill.**

- a) Select from Date & to Date using calendar between this periods.
- b) Select from dropdown to see list of Zone/MB Name
- c) Click on "Search" button.
- d) Output for "Generated Bill " list.
- e) Output comes in tabular format with buttons to Detail and History view.
- f) Click on detail view button to open a new popup window screen with Task, and VTP Details.
- g) Click on history view button to open a new popup window screen with Action History

| me                                                          |              |                      |                               |                       |                     |                           |                  |       |        |               |         |           |              |
|-------------------------------------------------------------|--------------|----------------------|-------------------------------|-----------------------|---------------------|---------------------------|------------------|-------|--------|---------------|---------|-----------|--------------|
| dd/Edit Category<br>reate Question Bank<br>reate Test Paper | Gene<br>From | erated Bill Report   |                               | To : 04/0             | 9/2015              |                           | Zone :           | All   |        | T             |         | Searc     | ch           |
| iew/Download Test Papers                                    | M            | Page 1 of 1 🕨        | 🕅 5 Rows 📑 HTM                | L v 🗎                 |                     |                           |                  |       |        |               |         |           |              |
| rd Party Monitoring                                         | Sr. I        | No. Task Title       |                               |                       | VTP/Assesso         | r                         |                  | MB    | Туре   | Status        | Period  | Detail    | History      |
| :l/Edit Zone                                                |              |                      |                               |                       |                     |                           |                  |       |        |               |         | View      | View         |
| ew Zone<br>nage Task                                        |              | 2 INSPECT VTP - Prir | ncipal ITI-418050001          |                       | Principal ITI-4     | 18050001                  |                  | North | VTP    | Bill Generate | d Q1    | View      | View         |
| orts                                                        |              | 3 INSPECT VTP - Tat  | a Tea Industrial Training C   | entre-418080001       | Tata Tea Indu       | strial Training Centre-41 | 8080001          | North | VTP    | Bill Generate | d Q1    | View      | View         |
| sign to MB                                                  |              | 4 INSPECT VTP - Ind  | ustrial Trainingcum- Prod     | uction Centre-4181800 | 001 Industrial Trai | iningcum- Production C    | Centre-418180001 | North | VTP    | Bill Generate | d Q1    | View      | View         |
| gin to Inspector                                            |              | 5 INSDECT VTD - Rec  | aional I T I for women -418   | 1/10002               | Regional I T I      | for women -418140002      |                  | North | VTD    | Bill Generate | 1 01    | View      | View         |
| cepted to inspector                                         |              | 5 Morter vir Ada     | 31011al 1.1 1. 101 women 410. | 140002                | Tre Bioliai 1.1.1.  | 101 WOMEN 410140002       |                  | Rom   | *11    | Difformerate  | u Qi    | VIEW      | View         |
| port Submitted by Inspector                                 | =  ,         |                      |                               |                       |                     |                           |                  |       |        |               |         |           |              |
| port Approved by Zone                                       |              |                      |                               |                       |                     | 1. Select the from        | m date & to d    | ate   |        |               |         |           |              |
| ask Completed                                               |              |                      |                               |                       |                     | 2. Then Select Z          | one(MB)          |       |        |               |         |           |              |
| enerated Bill                                               |              |                      |                               |                       |                     | 3. Click on Sear          | ch Button        |       |        |               |         |           |              |
| <b></b>                                                     |              | Click on Generated   | Bill                          |                       |                     | Output for Gene           | erated Bill      |       |        |               |         |           |              |
|                                                             |              |                      |                               |                       |                     | 1. Output comes           | s in a tabular   | form  | with I | outtons to \  | View De | tails & H | listory Deta |

### **Monitoring Body Login in Screen**

a) Fill Login Name and Password and Click on Login Button to access other screens of the MB Actor.

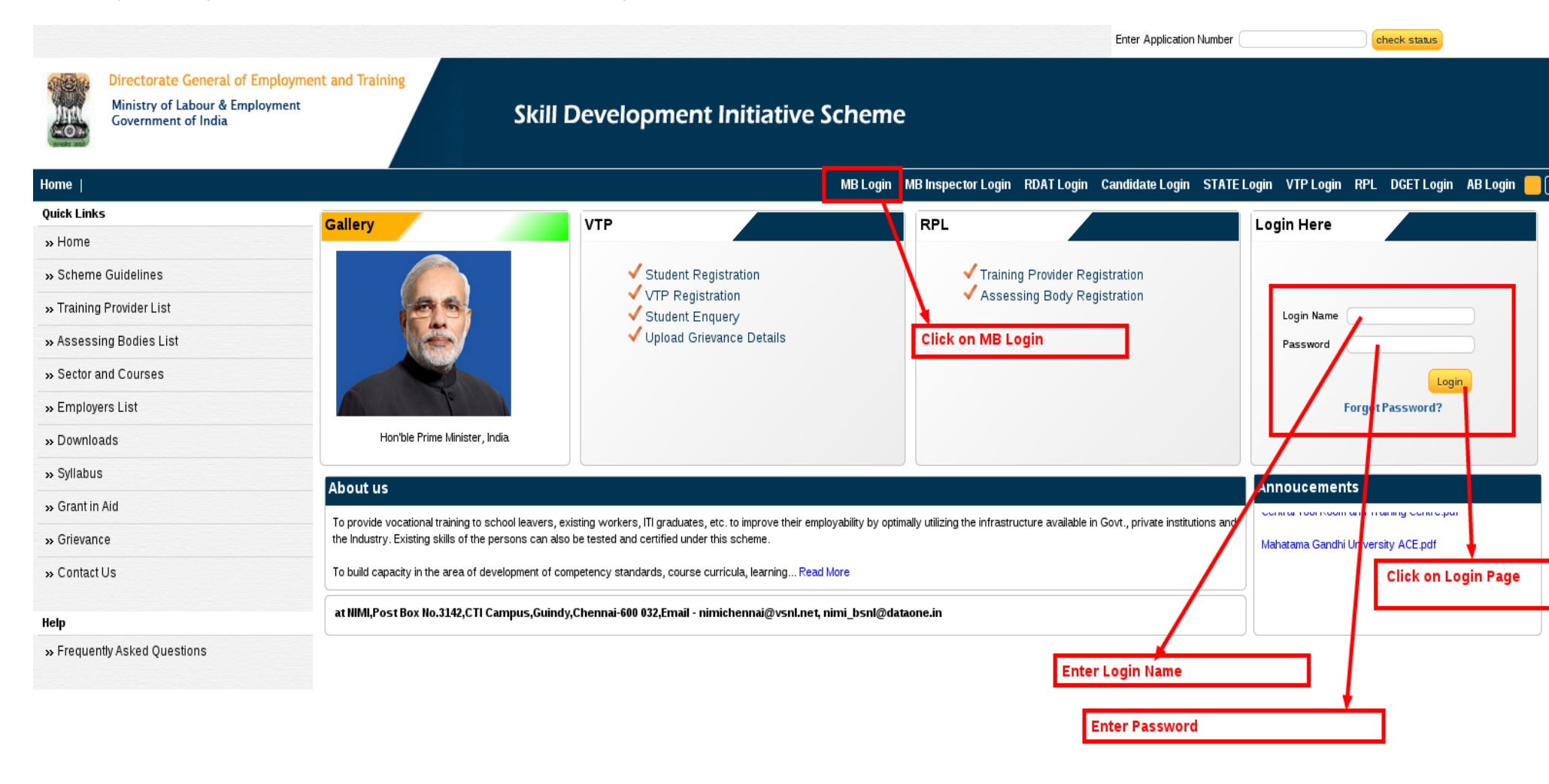

### **Monitoring Body Home Page**

- a) On Successful Login, home page of the Monitoring Body will open.
- b) Following Menu will be shown in the Left menu of the Monitoring Body
  - a. Add/Edit Inspector(To Open a new Inspector Screen)
  - b. View Inspector(To Open a Manage Inspector)
  - c. Manage Task (To Open a Manage Task Screen)
  - d. Reports
    - a. Pending
    - b. Assigned to Inspector
    - c. Accepted to Inspector
    - d. Rejected by Inspector
    - e. Report Submitted by Inspector
    - f. Report Approved
    - g. Task Completed
    - h. Generated Bill
- c) Bill
  - a. Generate Bill
  - b. View Bills

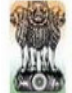

Directorate General of Employment and Training

Ministry of Labour & Employment Government of India

### Welcome No Logo

#### Home | Welcome Agency(MB) Workplace Manage Inspector Manage Task Reports Pending Assgined to Inspector · Accepted to Inspector · Rejected by Inspector Monitoring Body Navigation Menu Report Submitted by Inspector Report Approved Task Completed Generated Bill Bill Generate Bill View Bills

### **Manage Inspector**

- a) Click on Add Button to Add record of Inspector.
- b) From this screen Zone/MB can edit or active/inactive an Inspector.
- c) Information is in tabular form with intelligent headers to sort the list as per requirement and Edit & Inactive/Active buttons as last two column to every row.
- d) One page of list will contains maximum 50 records.
- e) Edit: Click on Edit Button to edit record of Inspector.
- f) Inactive/Active: Click on Inactive/Active Button to Inactive/Active record of Inspector.

|                                            |                                                        |            |               |                   |          |                |                 |             |           |        |              |                             |                 | Welcome N |
|--------------------------------------------|--------------------------------------------------------|------------|---------------|-------------------|----------|----------------|-----------------|-------------|-----------|--------|--------------|-----------------------------|-----------------|-----------|
| ATTENA                                     | Directorate General of Employment and Train            | ning       |               |                   |          |                |                 |             |           |        |              |                             |                 | Log       |
|                                            | Ministry of Labour & Employment<br>Government of India |            | This          | Section provide   | es an op | tion to Add In | spector.        |             |           |        |              |                             |                 |           |
| Home                                       |                                                        |            |               |                   |          |                |                 |             |           |        |              |                             |                 | _         |
| Workplac                                   | e                                                      | View Insp  | ector         |                   |          |                |                 |             |           |        |              |                             |                 |           |
| <ul> <li>Manage</li> <li>Manage</li> </ul> | Inspector<br>Task                                      | Add Inspec | tor           |                   |          |                |                 |             |           |        |              |                             |                 |           |
| Reports                                    |                                                        |            | Page 1 of 1   | B Rows            | HTM      | IL 🔻 📇         |                 |             |           |        |              |                             |                 |           |
| <ul> <li>Pending</li> </ul>                |                                                        | C.         |               |                   | _        |                |                 |             |           |        |              |                             |                 |           |
| <ul> <li>Assgine</li> </ul>                | d to Inspector                                         | No.        | Inspector Nam | inspector Name    | UserID   | Father's Name  | Date Of Birth   | Mobile      | Address   | City   | District     | State                       | Edit Status     |           |
| <ul> <li>Accepte</li> </ul>                | d to Inspector                                         | 1          | Vijav         | VILA VOOI         | wijaw122 | PP             | 02-00-1080      | 8800600314  | Dalbi     | Delbi  | Upper Signa  | ABUNACHAL BRADESH           |                 |           |
| <ul> <li>Rejected</li> </ul>               | by Inspector                                           | · ·        | vijay         | VIJATOOI          | vijayi25 | гъ             | 03-09-1969      | 8800009314  | Denn      | Denn   | opper Statig | ARONACHAL FRADESH           | Edit Inactive   |           |
| Report S                                   | ubmitted by Inspector                                  | 2          | Vijay         | BOO1              | vijay    | Vijay          | 01-11-1994      | 9858452563  | fgdf gh   | ftghgh | Andamans     | ANDAMAN AND NICOBAR ISLANDS | Edit Inactive   |           |
| <ul> <li>Report A</li> </ul>               | pproved                                                | 3          | < <           | 222               | mbilogin | 22             | 28-02-1995      | 9711989814  | aa        | aa     | Chittoor     | ANDHRA PRADESH              | E-time Inactive |           |
| <ul> <li>Task Cor</li> </ul>               | mpleted                                                |            |               |                   | monogai  | uu             | 10 01 1000      | 0,11000011  |           | uu     | Gillicoor    |                             |                 |           |
| <ul> <li>Generate</li> </ul>               | ed Bill                                                |            |               |                   |          |                |                 |             |           |        |              |                             |                 |           |
| Bill                                       |                                                        |            |               |                   |          |                |                 |             |           |        |              |                             |                 |           |
| <ul> <li>Generate</li> </ul>               | e Bill                                                 |            |               | Information is in | n tabula | r form with in | elligent heade  | ers to sort |           |        |              |                             |                 |           |
| • View Bill                                | s                                                      |            |               | the list as per t | ne requ  | irement. And   | Edit & Inactive | Active But  | tons as l | ast tw | o column te  | o every row.                |                 |           |

# Add Inspector

- a) Fill all required fields mentioned by \*.
- b) Click on "Submit" button to create new Inspector
- c) Click on "Cancel" button to cancel Inspector Registration.

| Directorate General of Employment and T<br>Ministry of Labour & Employment<br>Government of India | Training            | Create a New Inspector |            |                        | Welcome No |
|---------------------------------------------------------------------------------------------------|---------------------|------------------------|------------|------------------------|------------|
| Home                                                                                              |                     |                        |            |                        |            |
| Workplace  Manage Inspector                                                                       | Add Inspector       |                        |            |                        |            |
| • Manage Task                                                                                     | MB /Organisation*   | : North                | Mobile *   | 9711989813             |            |
| Reports <ul> <li>Pending</li> </ul>                                                               | Name Of Inspector*  | Kamlesh Singh          | Phone      | :                      |            |
| Assgined to Inspector                                                                             | Father's Name*      | Shri Dhar Singh        | Fax        |                        |            |
| Accepted to inspector     Rejected by Inspector     Report Submitted by Inspector                 | Date Of Birth *     | : (1/23/1969 )         | Address *  | : Patel Road           |            |
| Report Approved     Task Completed     Generated Bill                                             | Inspector Code *    | : KIM001               | City *     | : Malad Mumbai         |            |
| Bill                                                                                              | Email Id*           | kam@kam.com            | Pincode *  | 453534                 |            |
| Generate Bill                                                                                     | User Id *           | kamlesh                |            |                        |            |
| View Bills                                                                                        | Password *          | :                      | State *    | ASSAM                  |            |
|                                                                                                   | Re-Enter Password * | :                      | District * | : Dibrugarh 🔻          |            |
|                                                                                                   |                     |                        |            |                        |            |
|                                                                                                   |                     |                        | Save       |                        |            |
|                                                                                                   | Clic                | k on Save Button       |            | Click on Cancel Button |            |

### **Update Inspector**

- a) Fill all required fields mentioned by \*.
- b) Click on "Update" button to Update Inspector.
- c) Click on "Cancel" button to cancel Update Inspector

| Directorate General of Employment and Temployment<br>Ministry of Labour & Employment<br>Government of India | raining             | Update          | e the Zone Inspector | Welcome No<br>Logo    |
|----------------------------------------------------------------------------------------------------|---------------------|-----------------|----------------------|-----------------------|
| Home                                                                                                    |                     |                 |                      |                       |
| Workplace  Manage Inspector                                                                                 | Edit Zone Inspector |                 |                      |                       |
| • Manage Task                                                                                               | MB /Organisation*   | : North         | Mobile *             | 9858452563            |
| Pending                                                                                                    | Name Of Inspector*  | Kamlesh Singh   | Phone                |                       |
| Assgined to Inspector     Accepted to Inspector                                                             | Father's Name*      | Shri Dhar Singh | Fax                  |                       |
| Rejected by Inspector     Report Submitted by Inspector                                                     | Date Of Birth *     | 6/1/1969        | Address *            | Zdfb bfbdfb vbfb vbvb |
| Report Approved     Task Completed                                                                          | Inspector Code *    | : KM001         | City *               | : Malad Mumbai        |
| Generated Bill                                                                                              | Email Id*           | kam@kam.com     | Pincode *            | : 453534              |
| Generate Bill                                                                                               | User ld *           | kamlesh         |                      |                       |
| • view dills                                                                                                | Password *          | :               | State *              | ASSAM V               |
|                                                                                                    | Re-Enter Password * |                 | District *           | : Dibrugarh ▼         |
|                                                                                                    |                     |                 |                      |                       |
|                                                                                                    |                     |                 | Update               |                       |
|                                                                                                    | Update the Ins      | spector         | [                    | Cancel this update    |

### Manage Task

a) Click on Manage Task Link to Open a Manage Task Screen.

- b) One page of list will contains maximum 50 records.
- c) Information is in tabular form with intelligent headers to sort the list as per requirement and Detail and History View buttons as last two column to every row.
- d) Click on detail view button to open a new popup window screen with Task, and VTP Details.
- e) Click on history view button to open a new popup window screen with Action History.

| Ministry of Labour & Employment<br>Government of India      |                                                                                |                                                               |             |                                          | _                                   |                            |                       |
|-------------------------------------------------------------|--------------------------------------------------------------------------------|---------------------------------------------------------------|-------------|------------------------------------------|-------------------------------------|----------------------------|-----------------------|
| Informa                                                     | nation is in tabular form with intelligent headers to sort the list as per the | e requirement. And Detail & History View Butt                 | ons as last | column to every row.                     |                                     |                            |                       |
|                                                             |                                                                                |                                                               |             |                                          |                                     |                            |                       |
| ace<br>ige Inspector<br>ige Task - Click on Manage Task Lin | Manage Task                                                                    |                                                               |             | Click on view butto<br>window and show t | n then op<br>he detail<br>ion Butto | oen a ne<br>of Task<br>ons | ew popu<br>(, VTP, Re |
| Click off Manage Task Lin                                   | Sr. No. 🗠 Task Title                                                           | VTP/Assessor                                                  | MB Type     | Status                                   | Period                              | Detail                     | listory               |
| ing                                                         | 14 INSPECT VTP - ITI-418100001                                                 |                                                               |             |                                          | 31-05 2015                          | View                       | View                  |
| ned to Inspector                                            | 15 INSPECT VTP - ITI-418060002                                                 | ITI-418060002                                                 | North VTP   | Pending                                  | 31-03-20 <mark>1</mark> 5           | View                       | View                  |
| pted to Inspector                                           | 16 INSPECT VTP - ITI-418020001                                                 | ITI-418020001                                                 | North VTP   | Pending                                  | 31-03-2015                          | View                       | View                  |
| ted by Inspector                                            | 17 INSPECT VTP - ITI for women-418060001                                       | ITI for women-418060001                                       | North VTP   | Pending                                  | 31-03-2015                          | View                       | View                  |
| rt Submitted by Inspector<br>rt Approved                    | 18 INSPECT VTP - ITI for women-418060001                                       | ITI for women-418060001                                       | North VTP   | Pending                                  | 31-03-2015                          | View                       | View                  |
| Completed                                                   | 19 INSPECT VTP - Industrial Trainingcum- Production Centre-418180001           | Industrial Trainingcum- Production Centre-418180001           | North VTP   | Pending                                  | 31-03-2015                          | View                       | View                  |
| ated Bill                                                   | 11 INSPECT VTP - ITI-418130001                                                 | ITI-418130001                                                 | North VTP   | Assgined to Inspector                    | 31-03-2015                          | View                       | View                  |
|                                                             | 12 INSPECT VTP - ITI-418110001                                                 | ITI-418110001                                                 | North VTP   | Accepted to Inspector                    | 31-03-2015                          | View                       | View                  |
| ate Bill                                                    | 13 INSPECT VTP - ITI-418100001                                                 | 177 (2010000)                                                 | North VTP   | Rejected by Inspector                    | 31-03-2015                          | View                       | View                  |
| 1115                                                        | 10 INSPECT VTP - ITI-418140001                                                 | ITI-418140001                                                 | North VTP   | Report Submitted by Inspector            | 31-03-2015                          | View                       | View                  |
|                                                             | 6 INSPECT VTP montfort Vocational Trg. Center Corlim, Tiswadi-33001900         | 007 montfort Vocational Trg. Center Corlim, Tiswadi-330019000 | North VTP   | Report Submitted by Inspector            | 31-03-2015                          | View                       | View                  |
|                                                             | 7 INSPECT VTP - ITI-418210001                                                  | ITI-418210001                                                 | North VTP   | Report Submitted by Inspector            | 31-03-2015                          | View                       | View                  |
| ow all Comments with dates and by                           | 8 INSPECT VTP - ITI-418170001                                                  | ITI-418170001                                                 | North VTP   | Report Submitted by Inspector            | 31-03-2015                          | View                       | View                  |
|                                                             | 5 INSPECT VTP - Principal ITL-418040001                                        | Principal ITI-418040001                                       | North VTP   | Report Approved                          | 31-03-2015                          | View                       | View                  |
|                                                             | 9 INSPECT VTP - ITI-418140001                                                  | ITI-418140001                                                 | North VTP   | Task Completed                           | 31-03-2015                          | View                       | View                  |
|                                                             | 1 INSPECT VTP - Tata Tea Industrial Training Centre-418080001                  | Tata Tea Industrial Training Centre-418080001                 | North VTP   | Bill Generated                           | 31-03-2015                          | View                       | View                  |
|                                                             | 2 INSECT VTP - Regional LT I for women -4181/0002                              | Regional I T I for women -418140002                           | North VTP   | Bill Generated                           | 31-03-2015                          | View                       | View                  |
|                                                             | 2 INSPECT VIE - Regularit T. T. for Wollen -410140002                          | Dringinal I.I. 418050001                                      | North VTD   | Pill Conomted                            | 21 02 2015                          | View                       | View                  |
|                                                             | A INSPECT VIP - PHICIPALITI 410050001                                          | Principal III 410050001                                       | Morth WTD   | Dill Consented                           | 21.02.2012                          | View                       | view                  |
|                                                             | 4 INSPECT VIP - Principal III-418050001                                        | Principal 111-418050001                                       | North VIP   | Bill Generated                           | 31-03-2015                          | View                       | View                  |
|                                                             | 20 INSPECT VTP - Industrial Trainingcum- Production Centre-418180001           | Industrial Trainingcum- Production Centre-418180001           | North VTP   | Bill Generated                           | 31-03-2015                          | View                       | View                  |

### View Detail on Manage Task

- a) Show Zone/MB Details in box.
- b) Show VTP Details in box.
- c) Show Task Details in box.
- d) Show Task Attachments Details in box.
- e) Show report submitted comments details in box.
- f) Show report submitted attachment Details in box.
- g) Select from dropdown to see list of Action (gives access to various selection for taking action like Assign, Reassign, Report Submitted, and Bill Generated).
- h) Select from dropdown to see list of employee name
- i) Fill comments.
- j) Click on "Submit" button to completed the task
- k) Click on "Close this Window" button to close this popup screen to redirect the previous screen.

| View MB Deta<br>MB/Organizatior | ils<br>n : North        |                 | View VTP Det<br>VTP            | ails<br>: ITI-418100001               |                           |
|---------------------------------|-------------------------|-----------------|--------------------------------|---------------------------------------|---------------------------|
| Contact Person<br>Mobile        | : North<br>: 9868891836 | View MB Details | Phone No.                      | : 03672-232238 V                      | iew VTP Details           |
| State                           | : DELHI                 |                 | Address                        | : NagaonSankar Mission Road. Nagaon / | Assam Nagaon Nagaon ASSAM |
| View Task Det                   | ails                    |                 | Task Attachm<br>Data Not Found | ents                                  |                           |

| Task Title : : INSPECT VIP - III-418100001 | A                 | Data Noti Cultu.          |
|--------------------------------------------|-------------------|---------------------------|
| Inspection Date : <b>Q1</b>                | View Task Details | View all Task Attachments |
| Status : Pending                           | •                 |                           |
|                                            | Þ                 |                           |

| -Final Report                                                                                             |                                                                                                    |
|----------------------------------------------------------------------------------------------------|----------------------------------------------------------------------------------------------------|
| Comments<br>View all comments with by & on<br>Commented by : DGET Commented on : 31 Mar 2015 21:20:28:333 | Data Not Found. View All Final task attachments                                                                                                    |
|                                                                                                    | Actionable Task: Tasks which required action are marked as Assign                                                                                   |
| Action* Assign   Employee Name * Kamlesh Singh(Kaml  Comments * off afforded dedf                         | when task is assign to Inspector, else Report Submitted, when task<br>is Report Approved by Zone else Reassign, when task is reassign to Inspector. |
| Write the Comments.                                                                                       | Select the inspector                                                                                                    |
| Click on Submit Button                                                                                    | Close this Window                                                                                                    |

### **View Status History on Manage Task**

- a) Output comes in tabular format with buttons to "Close this Window".
- b) Show the status history with action, date, comments & action taken by

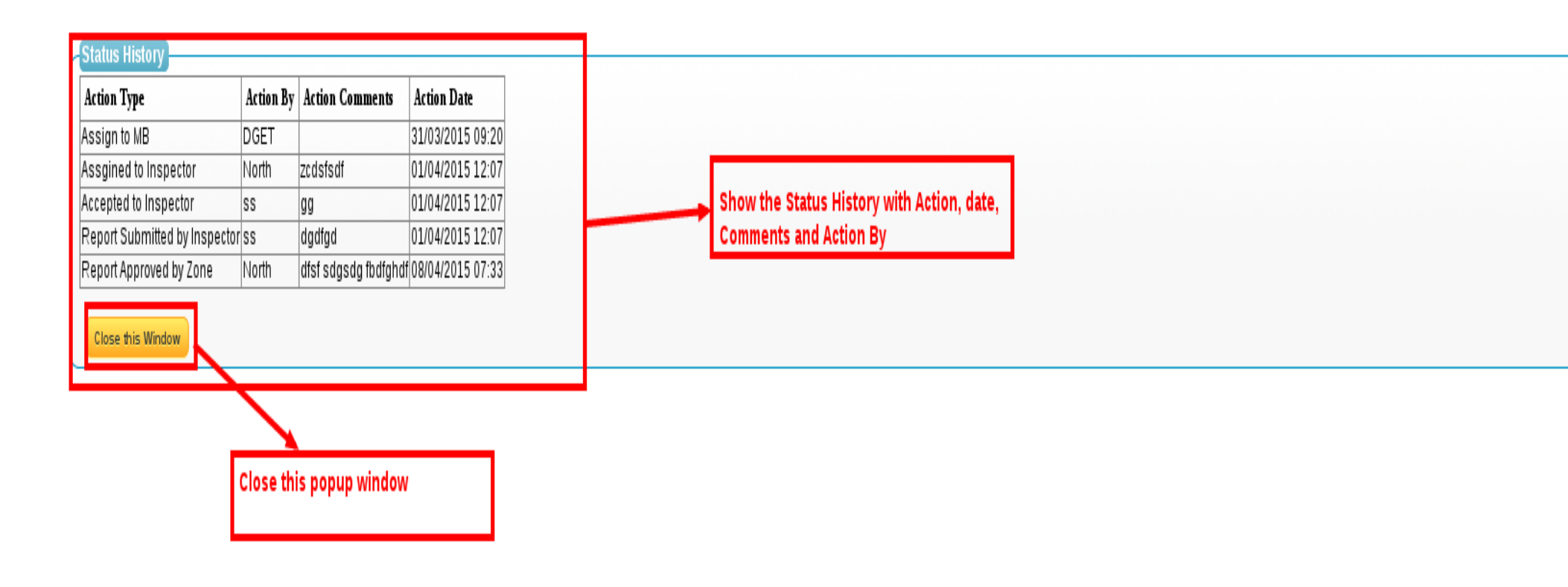

### **Reports.**

#### Pending.

- a. Select from Date & to Date using calendar between this periods.
- b. Click on "Search" button
- c. Output for "Pending Task" list
- d. Information is in tabular form with intelligent headers to sort the list as per requirement and Detail and History View buttons as last two columns to every row.
- e. Click on detail view button to open a new popup window screen with Task, and VTP Details.
- f. Click on history view button to open a new popup window screen with Action History.

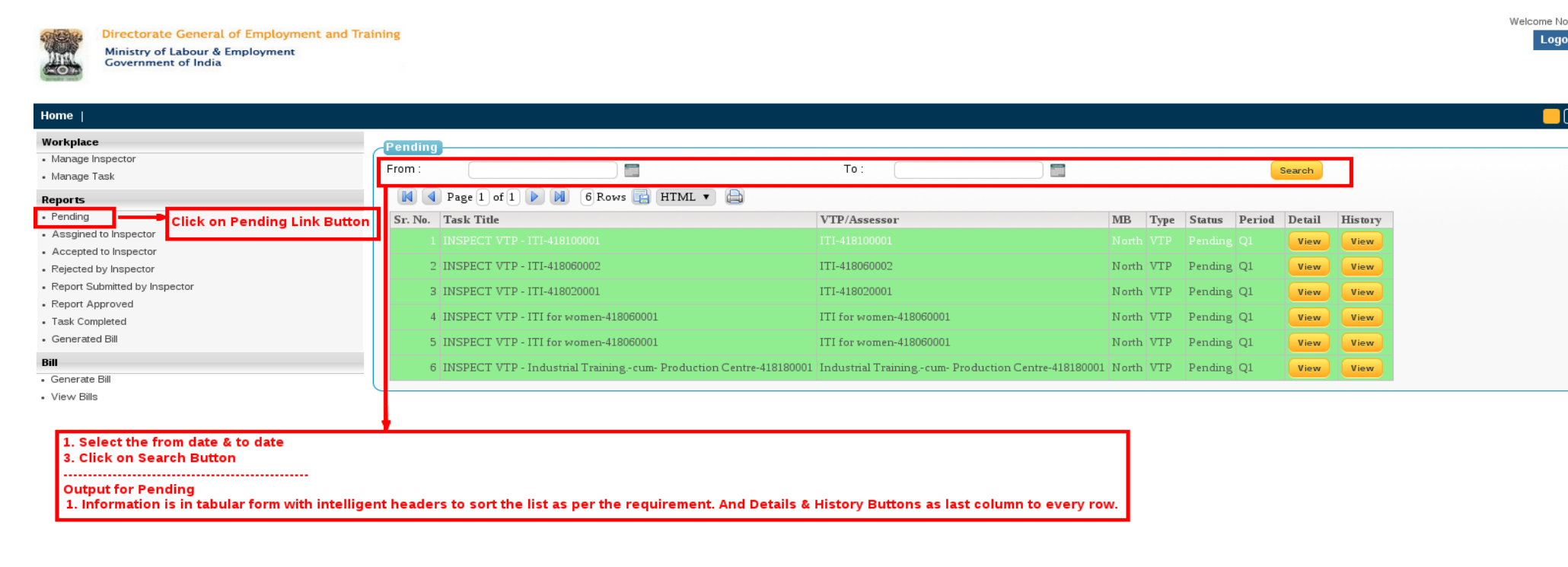

#### Assigned to Inspector.

- a. Select from Date & to Date using calendar between this periods.
- b. Click on "Search" button
- c. Output for "Assigned to Inspector" list
- d. Information is in tabular form with intelligent headers to sort the list as per requirement and Detail and History View buttons as last two columns to every row.
- e. Click on detail view button to open a new popup window screen with Task, and VTP Details.
- f. Click on history view button to open a new popup window screen with Action History.

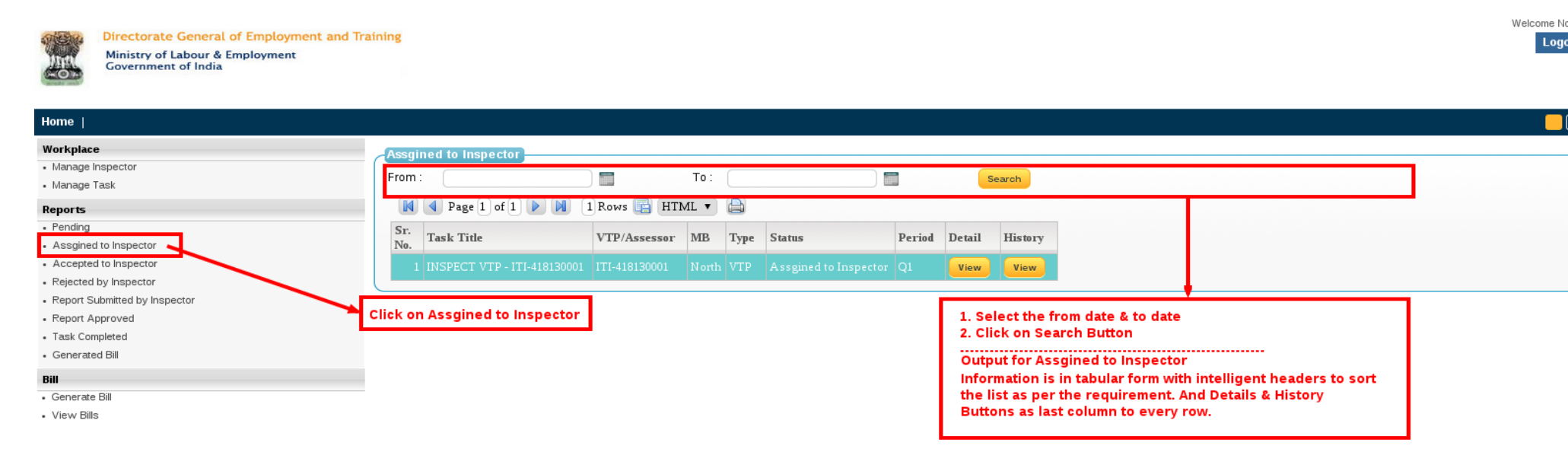

#### Accepted by Inspector.

- a. Select from Date & to Date using calendar between this periods.
- b. Click on "Search" button
- c. Output for "Accepted to Inspector" list
- d. Information is in tabular form with intelligent headers to sort the list as per requirement and Detail and History View buttons as last two columns to every row.
- e. Click on detail view button to open a new popup window screen with Task, and VTP Details.
- f. Click on history view button to open a new popup window screen with Action History.

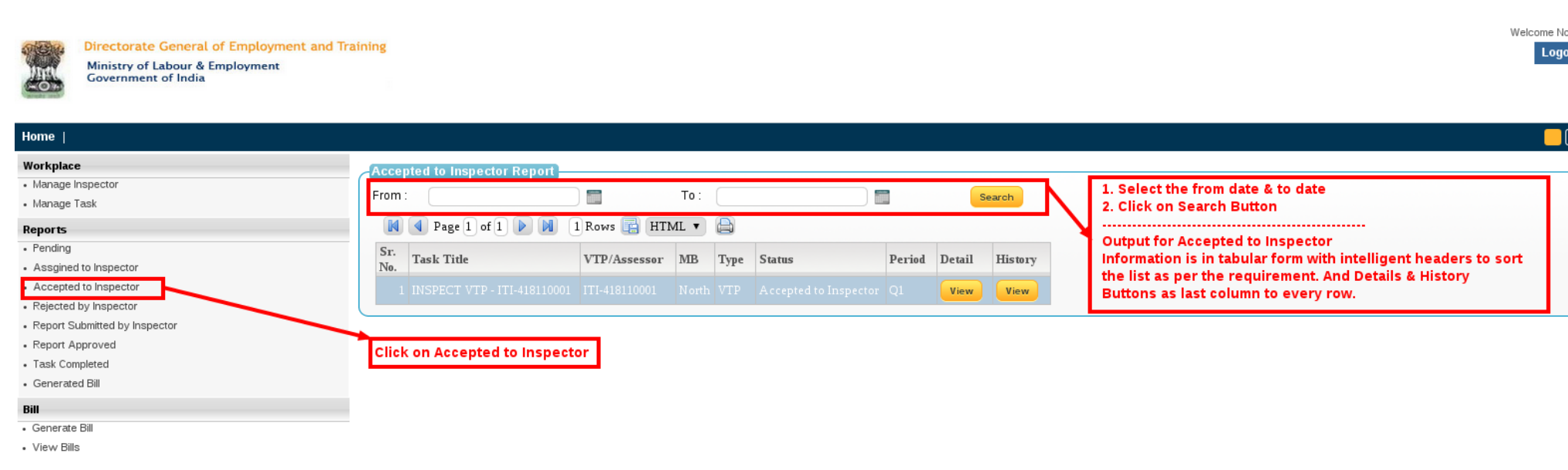

#### **Rejected by Inspector.**

- a. Select from Date & to Date using calendar between this periods.
- b. Click on "Search" button.
- c. Output for "Rejected by Inspector" list.
- d. Information is in tabular form with intelligent headers to sort the list as per requirement and Detail and History View buttons as last two columns to every row.
- e. Click on detail view button to open a new popup window screen with Task, and VTP Details.
- f. Click on history view button to open a new popup window screen with Action History.

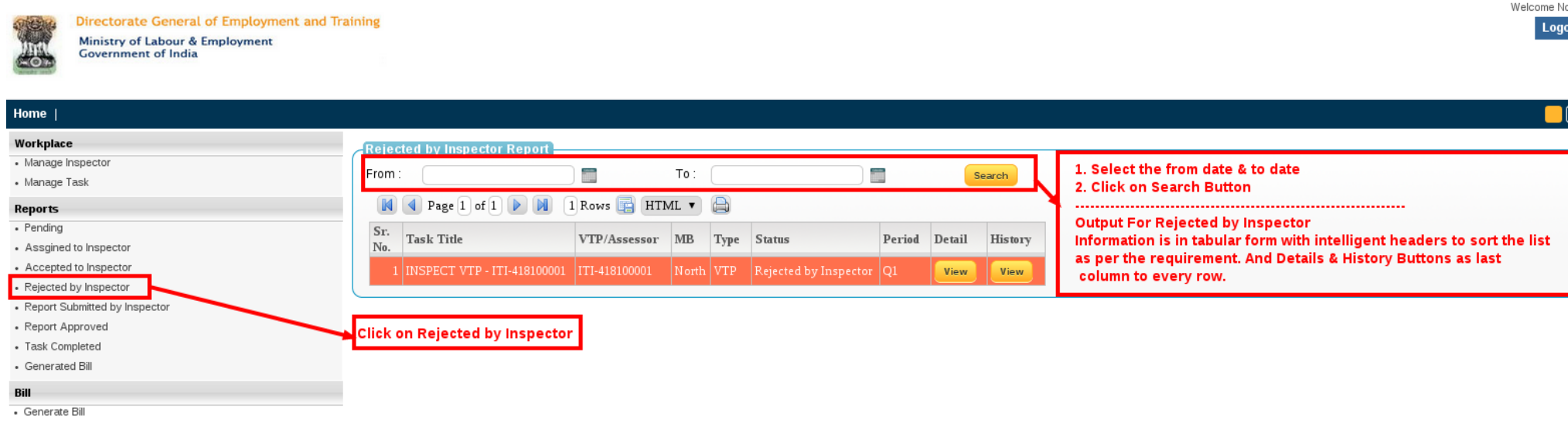

View Bills

#### **Report Submitted by Inspector.**

- a. Select from Date & to Date using calendar between this periods.
- b. Click on "Search" button.
- c. Output for "Report Submitted by Inspector" list.
- d. Information is in tabular form with intelligent headers to sort the list as per requirement and Detail and History View buttons as last two columns to every row.
- e. Click on detail view button to open a new popup window screen with Task, and VTP Details.
- f. Click on history view button to open a new popup window screen with Action History.
- g. Click on detail view button to open a new popup window screen with Task, and VTP Details.
- h. MB Approved the Task

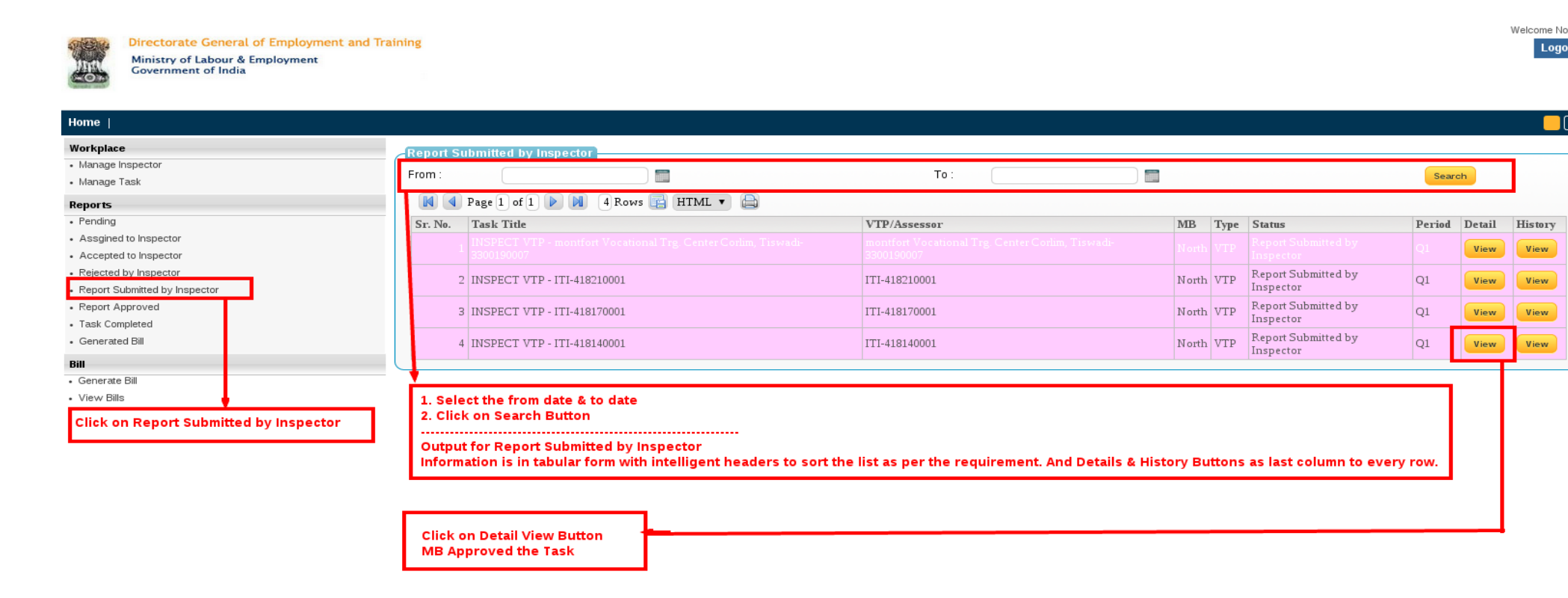

#### View Detail on Manage Task

a) Show Zone/MB Details in box.

- b) Show VTP Details in box.
- c) Show Task Details in box.
- d) Show Task Attachments Details in box.
- e) Show report submitted comments details in box.
- f) Show report submitted attachment Details in box.
- g) Select from dropdown to see list of Action (gives access to various selection for taking action like Report Submitted, and Bill Generated).
- h) Select from dropdown to see list of employee name
- i) Fill comments.
- j) Click on "Submit" button to completed the task
- k) Click on "Close this Window" button to close this popup screen to redirect the previous screen.

| View MB Detai<br>MB/Organization<br>Contact Person<br>Mobile<br>State | ils<br>: North<br>: North<br>: 9868891836<br>: DELHI                                                                                                    | View VTP Details         VTP       : montfort Vocational Trg. Center Corlim, Tiswadi-3300190007         Phone No.       : 0870-2431702         Address       : Montfort Home, Rec Post Rec post Warangal ANDHRA PRADESH |
|-----------------------------------------------------------------------|----------------------------------------------------------------------------------------------------|----------------------------------------------------------------------------------------------------|
| View Task Det<br>Task Title :<br>Inspection Date<br>Status            | ails<br>: INSPECT VTP - montfort Vocational Trg. Center Corlim, Tiswadi-3300190007<br>: Q1<br>: Report Submitted by Inspector                                   | Task Attachments<br>Data Not Found.                                                                                                    |
| Commented L<br>ewfivef ge<br>Commented L<br>wefewfew<br>Commoniad L   | by: DGET Commented on: 31 Mar 2015 21:20:28:333         by: North Commented on: 01 Apr 2015 00:54:26:733         by: cs: Commented on: 01 Apr 2015 00:56:29:000 | Attachments         File Extension       Type         .jpeg       Employee Download                                                                                                    |
| Action*<br>Comments *<br>Attachments                                  | Submit Report ▼<br>Sdfse fgfd<br>Choose Files No file chosen<br>Submit                                                                                          | Report Submit by MB         Comments by MB         Upload Attachments by MB         Close this Window         Close this Window         Click on Submit button.                                                         |

#### **Report Approved.**

- a) Select from Date & to Date using calendar between this periods.
- b) Click on "Search" button.
- c) Output for "Report Approved" list.
- d) Information is in tabular form with intelligent headers to sort the list as per requirement and Detail and History View buttons as last two columns to every row.
- e) Click on detail view button to open a new popup window screen with Task, and VTP Details.
- f) Click on history view button to open a new popup window screen with Action History

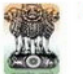

Directorate General of Employment and Training Ministry of Labour & Employment Government of India

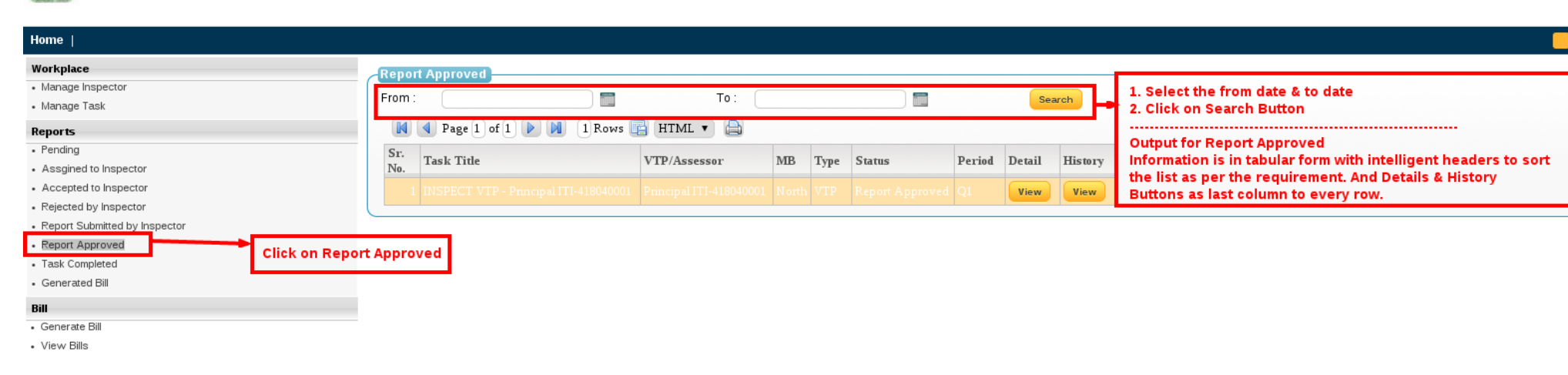

Welcome No

Logo

#### **Task Completed.**

- a) Select from Date & to Date using calendar between this periods.
- b) Click on "Search" button.
- c) Output for "Task Completed" list.
- d) Information is in tabular form with intelligent headers to sort the list as per requirement and Detail and History View buttons as last two columns to every row.
- e) Click on detail view button to open a new popup window screen with Task, and VTP Details.
- f) Click on history view button to open a new popup window screen with Action History

| Directorate General of Employment and Tra<br>Ministry of Labour & Employment<br>Government of India                                            | aining                                     |                                                |                                                                       |                               | Welcome                                                                                                    |
|----------------------------------------------------------------------------------------------------|--------------------------------------------|------------------------------------------------|-----------------------------------------------------------------------|-------------------------------|----------------------------------------------------------------------------------------------------|
| Home                                                                                                    |                                            |                                                |                                                                       |                               |                                                                                                    |
| Workplace  Manage Inspector Manage Task  Reports                                                                                               | Task Completed Report<br>From :            | To:<br>1 Rows 📑 HTML 🔻                         |                                                                       | Search                        | 1. Select the from date & to date<br>2. Click on Search Button                                                                                                    |
| Pending     Assgined to Inspector     Accepted to Inspector     Rejected by Inspector                                                          | Sr. Task Title 1 INSPECT VTP - ITI-4181400 | VTP/Assessor MB T<br>001 ITI-418140001 North V | Status         Period           /TP         Task Completed         Q1 | d Detail History<br>View View | Output for Task Completed<br>Information is in tabular form with intelligent headers to sort the<br>list as per the requirement. And Details & History Buttons as<br>last column to every row. |
| Report Submitted by Inspector     Report Approved     Task Completed     Click on Task Comp     Generate Bill     Generate Bill     View Bills | leted                                      |                                                |                                                                       |                               |                                                                                                    |

#### **Generated Bill.**

- a) Select from Date & to Date using calendar between this periods.
- b) Click on "Search" button.
- c) Output for "Generated Bill" list.
- d) Information is in tabular form with intelligent headers to sort the list as per requirement and Detail and History View buttons as last two columns to every row.

Welcome No

Logo

- e) Click on detail view button to open a new popup window screen with Task, and VTP Details.
- f) Click on history view button to open a new popup window screen with Action History

Directorate General of Employment and Training Ministry of Labour & Employment Government of India

### Home |

| Workplace                                         | Generated  | Bill Report                                                      |                                                            |           |                  |            |             |           |
|---------------------------------------------------|------------|------------------------------------------------------------------|------------------------------------------------------------|-----------|------------------|------------|-------------|-----------|
| Manage Inspector                                  | From :     |                                                                  | To:                                                        |           |                  |            | roh         |           |
| • Manage Task                                     |            |                                                                  | 10.                                                        |           |                  | Sea        | rch         |           |
| Reports                                           | 📕 🚺 P      | age 1 of 1 🕨 🕅 5 Rows 📑 HTML 🔻 🖨                                 |                                                            |           |                  |            |             |           |
| Pending                                           | Sr. No. Ta | ask Title                                                        | VTP/Assessor                                               | MB Typ    | e Status         | Period I   | Detail Hist | ory       |
| <ul> <li>Assgined to Inspector</li> </ul>         | 1 IN       |                                                                  |                                                            |           |                  |            | View Vie    | w         |
| Accepted to Inspector                             | 2 11       | ISPECT VTP - Regional I T I for summary -419140002               | Regional I T I for stomen -418140002                       | North VT  | Pill Caparates   | 01         | View        |           |
| Rejected by Inspector                             | 2 110      | SPECI VIP - Regionari. 1.1. for women -416140002                 | Regional 1.1.1. for women 410140002                        | NOITH VI. | DIII Generated   |            | VIEW        | · · ·     |
| Report Submitted by inspector     Peport Approved | 3 IN       | ISPECT VTP - Principal ITI-418050001                             | Principal ITI-418050001                                    | North VT  | 9 Bill Generated | l Q1       | View Vie    | ew .      |
| Task Completed                                    | 4 IN       | ISPECT VTP - Principal ITI-418050001                             | Principal ITI-418050001                                    | North VT  | Bill Generated   | l Q1       | View Vie    | w         |
| Generated Bill                                    | 5 IN       | ISPECT VTP - Industrial Training -cum- Production Centre-4181800 | 001 Industrial Training - cum- Production Centre-418180001 | North VT  | Bill Generated   | 01         | View Vie    |           |
| Bill                                              |            |                                                                  | industrial frammig. cam froduction State (forosos          |           | Din O trittate   |            |             |           |
| Generate Bill                                     |            |                                                                  |                                                            |           |                  |            |             |           |
| View Bills                                        |            |                                                                  |                                                            |           | 1. Select t      | he from c  | late & to d | ate       |
|                                                   |            |                                                                  |                                                            |           | 2. Click or      | Search I   | Button      |           |
| Click on Generated Bill                           |            |                                                                  |                                                            |           |                  |            |             |           |
|                                                   |            |                                                                  |                                                            |           | Output for       | Generat    | ed Bill     | with int  |
|                                                   |            |                                                                  |                                                            |           | headers t        | o sort the | list as pe  | r the rec |
|                                                   |            |                                                                  |                                                            |           | And Detai        | s & Histo  | ry Buttons  | as last   |
|                                                   |            |                                                                  |                                                            |           | to every r       | ow.        | -           |           |

### Bill

#### **Generate Bill.**

- a) Output for "Generate Bill" list.
- b) Information is in tabular form with intelligent headers to sort the list as per requirement and Detail and History View buttons as last two columns to every row.
- c) Click on detail view button to open a new popup window screen with Task, and VTP Details.
- d) Click on this Checkbox present in a particular row of list to Bill Generate.
- e) Click on Bill Generate button.

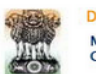

Directorate General of Employment and Training Ministry of Labour & Employment Government of India

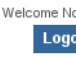

| Home                                 |                                                                                                    |
|--------------------------------------|----------------------------------------------------------------------------------------------------|
| Workplace                            | Task Payment                                                                                                    |
| <ul> <li>Manage Inspector</li> </ul> |                                                                                                    |
| <ul> <li>Manage Task</li> </ul>      | The Directorate General of Employment & Training (DGE&T) in Ministry of Labour,                                                                               |
| Reports                              | New Delhi,                                                                                                    |
| Pending                              |                                                                                                    |
| Assgined to Inspector                |                                                                                                    |
| Accepted to Inspector                | Sr. Task Title VTP/Assessor MB Type Status Period Detail Payment                                                                                              |
| Rejected by Inspector                | 110.                                                                                                    |
| Report Submitted by Inspector        | 1 INSPECT VTP - ITI-418140001 ITI-418140001 North VTP Task Completed Q1 View                                                                                  |
| Report Approved                      | Bill Generate                                                                                                    |
| Task Completed                       |                                                                                                    |
| Generated Bill                       |                                                                                                    |
| Bill                                 | Information is in tabular form with intelligent headers to sort the list as per the requirement. And Details Buttons and Checkboy as last column to every row |
| Generate Bill                        |                                                                                                    |
| View Bills                           | Checked the Multi or One Checkbox button                                                                                                    |
|                                      | Then click on Bill Generate Button.                                                                                                    |
| Click on Generate Bill               |                                                                                                    |

#### View Bill.

- a) Output for "View Bill" list.
- b) Information is in tabular form with intelligent headers to sort the list as per requirement and Detail and History View buttons as last two

columns to every row.

c) Click on print view button to open a new popup window screen with Bill Details.

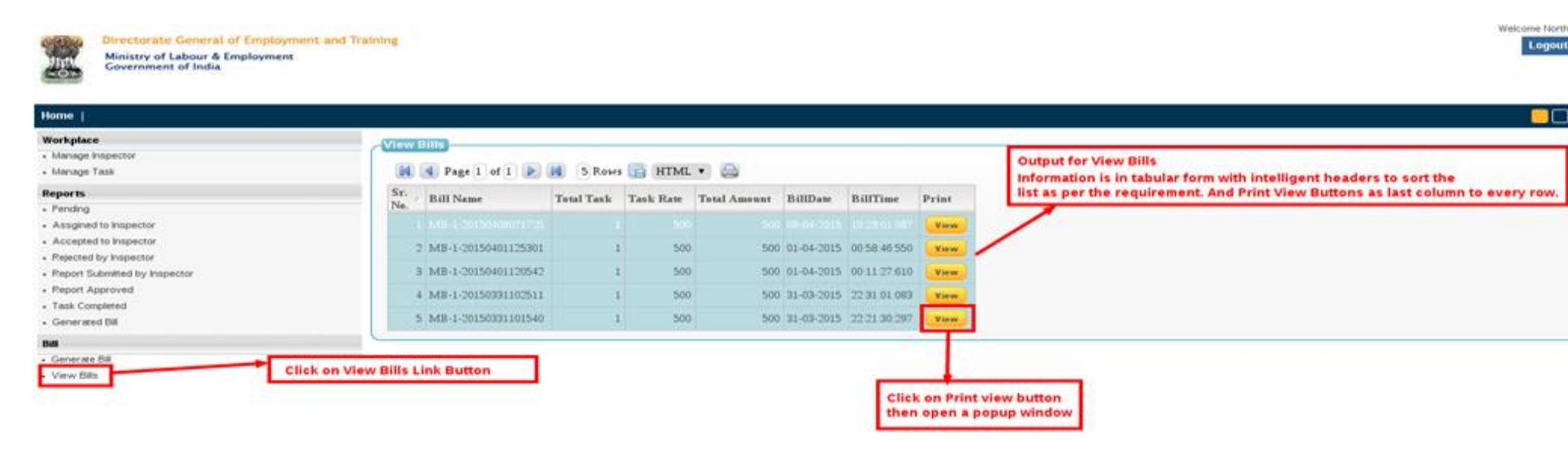

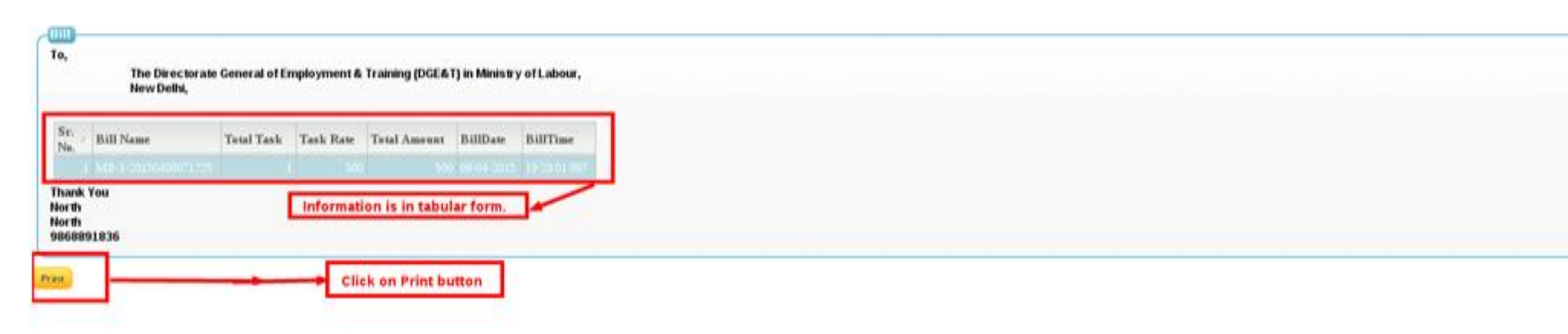

### Monitoring Body Inspector (MI) Login in Screen

b) a) Fill Login Name and Password and Click on Login Button to access other screens of the MI Actor.

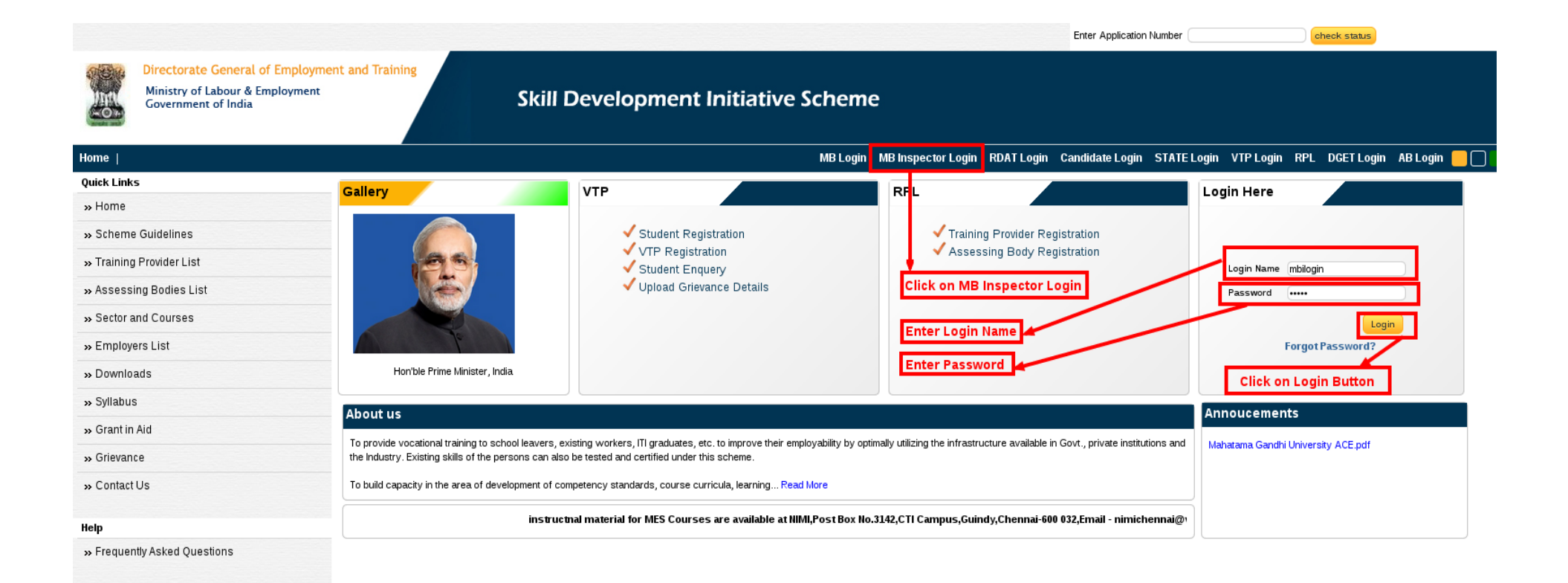

### **Monitoring Body Inspector Home Page**

- d) On successful Login, home page of the Monitoring Body Inspector will open
- e) Following Menu will be shown in the Left menu of the Monitoring Body
  - e. Manage Task (To Open a Manage Task Screen)
  - f. Reports
    - a. Pending
    - b. Assigned to Inspector
    - c. Accepted to Inspector
    - d. Rejected by Inspector
    - e. Report Submitted by Inspector
    - f. Report Approved
    - g. Task Completed
    - h. Generated Bill

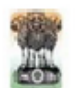

Directorate General of Employment and Training Ministry of Labour & Employment Government of India

| Home                    |                                |
|-------------------------|--------------------------------|
| Workplace               | Welcome Inspector              |
| - Manage Task           |                                |
| Reports                 |                                |
| Pending                 |                                |
| - Accepted              |                                |
| - Rejected              | - MB Inspector Navigation Menu |
| Report Submitted        | mo inspector hangadon menu     |
| Report Approved by Zone |                                |
| - Task Completed        |                                |
| Generated Bill          |                                |
|                         |                                |
|                         |                                |
|                         |                                |
|                         |                                |

Welcome ss.,

Logout

Π

### Manage Task

- a) Click on Manage Task Link to Open a Manage Task Screen.
- b) One page of list will contains maximum 50 records.
- c) Information is in tabular form with intelligent headers to sort the list as per requirement and Detail and History View buttons as last two column to every row.
- d) Click on detail view button to open a new popup window screen with Task, and VTP Details.
- e) Click on history view button to open a new popup window screen with Action History.

| •                                      | _          |                                                                            |                                                            |          |                           |            |        |
|----------------------------------------|------------|----------------------------------------------------------------------------|------------------------------------------------------------|----------|---------------------------|------------|--------|
| lace<br>Ige Task  Click on Manage Task | Mana       | ge Task<br>Page 1 of 1 🕨 🕅 13 Rows 📴 HTML 🔻 🖨                              |                                                            |          |                           |            |        |
| ling                                   | Sr.<br>No. | 🗡 Task Title                                                               | VTP/Assessor                                               | МВ Ту    | pe Status                 | Period     | Detail |
| ted<br>ed                              |            |                                                                            |                                                            | North VI |                           |            | View   |
| Submitted                              |            | 3 INSPECT VTP - ITI-418110001                                              | ITI-418110001                                              | North VI | P Accepted                | 03-31-2015 | View   |
| Approved by Zone                       |            | 4 INSPECT VTP - ITI-418100001                                              | ITI-418100001                                              | North VI | P -                       | 03-31-2015 | View   |
| ated Bill                              |            | 5 INSPECT VTP - ITI-418170001                                              | ITI-418170001                                              | North VI | P Report Submitted        | 03-31-2015 | View   |
|                                        |            | 2 INSPECT VTP - ITI-418140001                                              | ITI-418140001                                              | North VI | P Report Submitted        | 03-31-2015 | View   |
|                                        |            | 9 INSPECT VTP - ITI-418210001                                              | ITI-418210001                                              | North VI | P Report Submitted        | 03-31-2015 | View   |
|                                        |            | 13 INSPECT VTP - montfort Vocational Trg. Center Corlim, Tiswadi-330019000 | montfort Vocational Trg. Center Corlim, Tiswadi-3300190007 | North VI | P Report Submitted        | 03-31-2015 | View   |
|                                        |            | 10 INSPECT VTP - Principal ITI-418040001                                   | Principal ITI-418040001                                    | North VI | P Report Approved by Zone | 03-31-2015 | View   |
| on View Button then open a new         |            | 11 INSPECT VTP - Principal ITI-418050001                                   | Principal ITI-418050001                                    | North VI | P Bill Generated          | 03-31-201  | View   |
| ments, Report Attachments &            |            | 12 INSPECT VIP - PINCPaTIT-418050001                                       | Principal ITI-418050001                                    | North VI | P Bill Generated          | 03-31-2015 | View   |
| n/Close Button                         |            | 1 INSPECT VTP - Regional I.T.I. for women -418140002                       | Regional I.T.I. for women -418140002                       | North VI | P Bill Generated          | 03-31-2015 | View   |
|                                        |            | 8 INSPECT VTP - Tata Tea Industrial Training Centre-418080001              | Tata Tea Industrial Training Centre-418080001              | North VI | P Bill Generated          | 03-31-2015 | View   |
|                                        |            | 6 INSPECT VTP - Industrial Trainingcum- Production Centre-418180001        | Industrial Trainingcum- Production Centre-418180001        | North VI | P Bill Generated          | 03-31-2015 | View   |

#### View Detail on Manage Task

- a) Show Zone/MB Details in box.
- b) Show VTP Details in box.
- c) Show Task Details in box.
- d) Show Task Attachments Details in box.
- e) Show report submitted comments details in box.
- f) Show report submitted attachment Details in box.
- g) Select from dropdown to see list of Action (gives access to various selection for taking action like Accept, Reject and Report Submitted).
- h) Fill comments.
- i) Click on "Submit" button to completed the task
- j) Click on "Close this Window" button to close this popup screen to redirect the previous screen.

| View MB Details<br>MB/Organization : North<br>Contact Person : North<br>Mobile : 9868891836<br>State : DELHI                                                                              | View VTP Details         VTP :       : ITI-418130001         Phone No.       : 03753-224671         Address       : Dhemaji , P.o Dhemaji Cachar, Assam Chachar Cachar ASSAM |
|----------------------------------------------------------------------------------------------------|----------------------------------------------------------------------------------------------------|
| View Task Details Task Title : INSPECT VTP - ITI-418130001 Inspection Date : Q1 Status : Pending                                                                                          | Task Attachments Data Not Found.  View Task Attachments                                                                                                    |
| Final Report         Comments         Commented by : DGET Commented on : 31 Mar 2015 21:20:28:333         fdgfdg gfh         Commented by : North Commented on : 09 Apr 2015 13:27:09:117 | Attachments<br>Data Not Found.<br>/iew all Submit Report Attahments                                                                                                    |
| Action' Comments Click on Submit Button Submit                                                                                                    | Wrire the Comments  Ose this Window  Click on Close this Window  Sector Submitted when back in Person Submitted                                                              |

#### **Status History**

- a) Output comes in tabular format with buttons to "Close this Window".
- b) Show the status history with action, date, comments & by

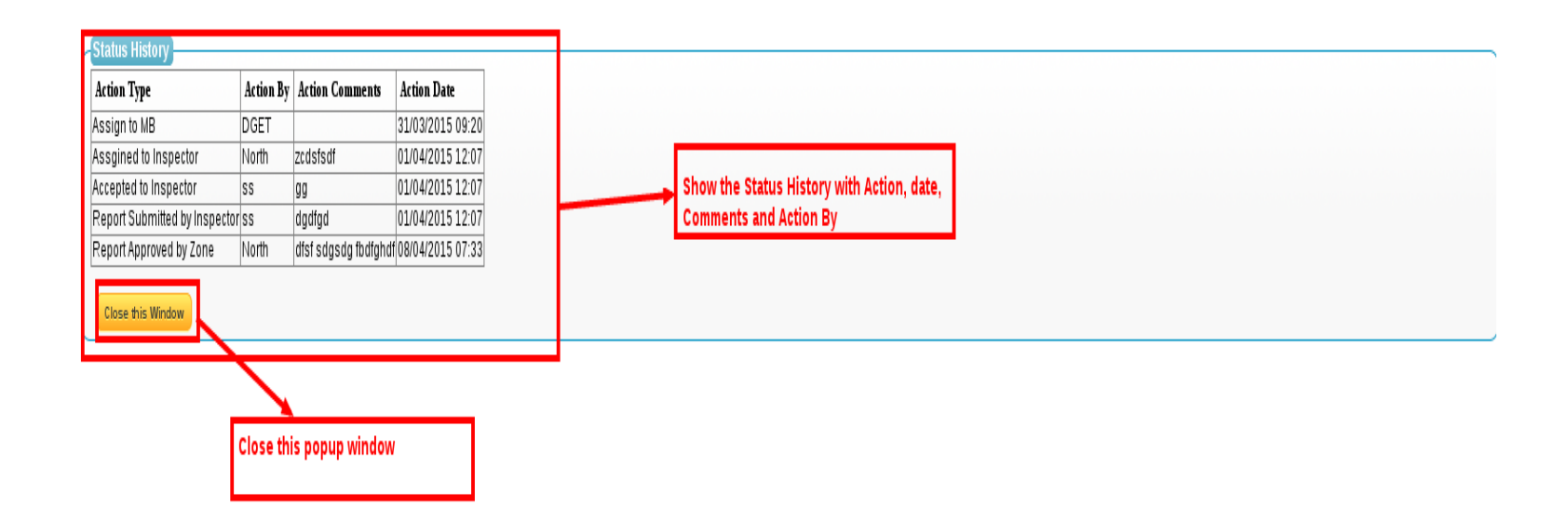

### **Reports.**

#### Pending.

- a) Select from Date & to Date using calendar between this periods.
- b) Click on "Search" button
- c) Output for "Pending" list.
- d) Information is in tabular form with intelligent headers to sort the list as per requirement and Detail and History View buttons as last two columns to every row.
- e) Click on detail view button to open a new popup window screen with Task, and VTP Details.
- f) Click on history view button to open a new popup window screen with Action History.

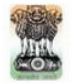

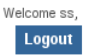

#### Home | Workplace Pending Report Manage Task 1. Select the from date & to date From : To : Search 2. Click on Search Button Reports Page 1 of 1 🕨 🕅 1 Rows 📑 HTML 🔻 🚍 ..... Pending Output for Pending Accepted Sr. Information is in tabular form with intelligent headers to sort the list Task Title VTP/Assessor MB Type Status Period Detail Rejected No. as per the requirement. And Details Buttons as last Report Submitted column to every row. View · Report Approved by Zone Task Completed Generated Bill **Click on Pending**

#### Accepted.

- a) Select from Date & to Date using calendar between this periods.
- b) Click on "Search" button
- c) Output for "Accepted" list
- d) Information is in tabular form with intelligent headers to sort the list as per requirement and Detail and History View buttons as last two columns to every row.
- e) Click on detail view button to open a new popup window screen with Task, and VTP Details.

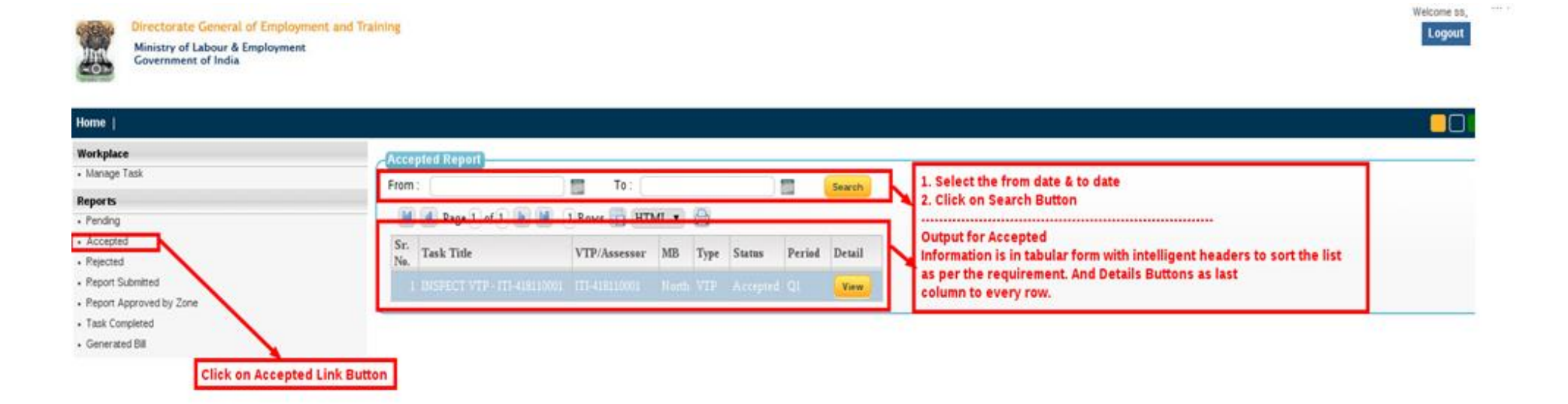

#### Open a View Task Details.

- a) Show Zone/MB Details in box.
- b) Show VTP Details in box.
- c) Show Task Details in box.
- d) Show Task Attachments Details in box.
- e) Show report submitted comments details in box.
- f) Show report submitted attachment Details in box.
- g) Select from dropdown to see list of Action (gives access to various selection for taking action Report Submitted)
- h) Open a new page "To Do List."
- i) Click on "Close this Window" button to close this popup screen to redirect the previous screen.

| View MB Deta<br>MB/Organization | ils<br>I: North | View VTP Deta<br>VTP : | ails<br>: ITI-418110001                                            |
|---------------------------------|-----------------|------------------------|--------------------------------------------------------------------|
| Contact Person                  | : North         | Phone No.              | 000-22222222                                                       |
| Mobile                          | : 9868891836    |                        |                                                                    |
| State                           | : DELHI         | Address                | : Tezpur P.O Tezpur, Dist – Sonitpur Assam Sonitpur Sonitpur ASSAM |
|                                 |                 |                        |                                                                    |

| View Task Details                        | Task Attachments |
|------------------------------------------|------------------|
| Task Title : INSPECT VTP - ITI-418110001 | Data Not Found.  |
| Inspection Date : Q1                     |                  |
| Status : Accepted                        |                  |
|                                          |                  |

| Final Report                                                                                                    |                                                       |
|----------------------------------------------------------------------------------------------------|-------------------------------------------------------|
| Comments<br>Commented by : DGET Commented on : 31 Mar 2015 21:20:28:333<br>sddff<br>Commented by : North Commented on : 09 Apr 2015 13:33:28:387<br>dsfdgfd<br>Commented by : see Commented on : 00 Apr 2015 12:24:20:910<br>( | Attachments<br>Data Not Found.                        |
| Action* : Submit Report V                                                                                                    | Click on Close this Window to return to previous page |
| Select Submit Penert Action and Open a new window (                                                                                                    | nare (Te de List)                                     |
| Select Sublint Report Action and Open a new window                                                                                                    | hade (in an Fish                                      |

#### Training Remark Sheet

- a) Show Agency Details in box.
- b) Show Training Details in box.
- c) Fill Training Checklist.
- d) Fill comments.
- e) Attach report files by Inspector.
- f) Click on "Submit" button to Report Submit.
- g) Click on "Close this Window" button to close this popup screen to redirect the previous screen.

| Monitoring agency d    | etails       |
|------------------------|--------------|
| Monitoring agency Name | e : North    |
| Visiting officer name  | : North      |
| Date                   | : 09/04/2015 |
|                        |              |

| Training uetans                 |                               |                                        |                           |
|---------------------------------|-------------------------------|----------------------------------------|---------------------------|
| Training VTP Name               | : ITI-418110001               |                                        |                           |
| Address                         | : Tezpur P.O Tezpur, Dist – S | Sonitpur Assam Sonitpur Sonitpur ASSAM |                           |
| Batch No                        | :                             |                                        |                           |
| Training start date and end dat | e : Start :                   | 🗍 🗊 End : 🦳 👘                          |                           |
| Training timings                | : Start :                     | hh:mm:ss(24 Hours Formet) End :        | hh:mm:ss(24 Hours Formet) |
| Holidays                        | :                             |                                        |                           |

#### Training checklist

|                                                                         | As per norms Available                                                                                       |
|-------------------------------------------------------------------------|----------------------------------------------------------------------------------------------------|
| Instructor qualification                                                | : • Yes • No                                                                                                 |
| No of candidates enrolled for training                                  | : • Yes • No                                                                                                 |
| Training delivery mechanism                                             | : 🔍 Yes 🔍 No                                                                                                 |
| Adherence to power norms                                                | : OYes ONO                                                                                                   |
| Adherence to space norms                                                | : 🔍 Yes 🔍 No                                                                                                 |
| Verification of credentials of concerned VTP under SDI scheme           |                                                                                                    |
| Verification of students credentials and supporting documents           |                                                                                                    |
| Verification of physical infrastructure, lab and machines at VTP premis | ses :                                                                                                    |
| Availability of teaching aids, kits                                     |                                                                                                    |
| Availability of relevant course curriculums at VTP premises             |                                                                                                    |
| Verification of marking of attendance of students and trainer           |                                                                                                    |
| Comments :                                                              | Write a Comments                                                                                             |
| Attachments : Choose Files No file chosen                               | Reports Click on Submit Button then task is submit Click on Close this Window to return to previous web page |
|                                                                         | Button Close this Window                                                                                     |

#### **Rejected.**

- a) Select from Date & to Date using calendar between this periods.
- b) Click on "Search" button.
- c) Output for "Rejected" list.
- d) Information is in tabular form with intelligent headers to sort the list as per requirement and Detail and History View buttons as last two columns to every row.
- e) Click on detail view button to open a new popup window screen with Task, and VTP Details.

|                                                             | Directorate General of Employment and Training<br>Ministry of Labour & Employment<br>Government of India                                                                                                    | Welcome ss,<br>Logout |
|-------------------------------------------------------------|----------------------------------------------------------------------------------------------------|-----------------------|
| Home                                                        |                                                                                                    |                       |
| Workplac<br>• Manage<br>Reports<br>• Pending                | Rejected Report         From:       To:         Search       1. Select the from date & to date         2. Click on Search Button         U 1 Pege 1.451 D 10 Dame 1 UTML - 11                                                                                                    |                       |
| Accepte     Rejected     Report S     Report A     Task Cor | Sr.<br>No.       Task Title       VTP/Assessor       MB       Type       Status       Period       Detail       Information is in tabular form with intelligent headers to sort the list as per the requirement. And Details Buttons as last column to every row.         Information       INSPECT VTP - ITI-418100001       ITI-418100001       North       VTP       -       Q1       View       Information is in tabular form with intelligent headers to sort the list as per the requirement. And Details Buttons as last column to every row. |                       |
| Generate                                                    | Click on Rejected                                                                                                    |                       |

#### **Report Submitted.**

- a) Select from Date & to Date using calendar between this periods.
- b) Click on "Search" button.
- c) Output for "Report Submitted" list.
- d) Information is in tabular form with intelligent headers to sort the list as per requirement and Detail and History View buttons as last two columns to every row.

e) Click on detail view button to open a new popup window screen with Task, and VTP Details.

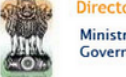

Directorate General of Employment and Training Ministry of Labour & Employment Government of India

#### Home | Workplace Report Submitted Manage Task From : To: Search Reports 🚺 🖣 Page 1 of 1 🕨 🕅 4 Rows 🔂 HTML 🔻 🗁 Pending Accepted Sr. No. Task Title VTP/Assessor MB Type Status Period Detail Rejected View Report Submitted 2 INSPECT VTP - ITI-418170001 ITI-418170001 North VTP Report Submitted Q1 Report Approved by Zone View Task Completed ITI-418210001 3 INSPECT VTP - ITI-418210001 North VTP Report Submitted Q1 View Generated Bill 4 INSPECT VTP - montfort Vocational Trg. Center Corlim, Tiswadi 3300190007 montfort Vocational Trg. Center Corlim, Tiswadi-3300190007 North VTP Report Submitted Q1 View 1. Select the from date & to date **Click on Report Submitted** 2. Click on Search Button -----**Output for Reported Submitted** Information is in tabular form with intelligent headers to sort the list as per the requirement. And Details Buttons as last column to every row.

Welcome ss,

Logout

#### View Task Details.

- a) Show Zone/MB Details in box.
- b) Show VTP Details in box.
- c) Show Task Details in box.
- d) Show Task Attachments Details in box.
- e) Show report submitted comments details in box.

- f) Show report submitted attachment Details in box.
- g) Click on "View Training" button to open a new popup screen
- h) Click on "Close this Window" button to close this popup screen to redirect the previous screen.

| View MB Details         | View VTP Details                                                              |
|-------------------------|-------------------------------------------------------------------------------|
| MB/Organization : North | VTP : : ITI-418140001                                                         |
| Contact Person : North  | Phone No. : 0374-2338322                                                      |
| Mobile : 9868891836     |                                                                               |
| State : DELHI           | Address : Tinsukia, P.OBerguri, Dist- Tinsukia(Assam) Tinsukia Tinsukia ASSAM |
|                         |                                                                               |

| Task Title : INSPECT VTP - ITI-418140001 | Data Not Found. |
|------------------------------------------|-----------------|
| Inspection Date : Q1                     |                 |
| Status : Report Submitted                |                 |
|                                          |                 |

| Final Report                                                                                                    |                                                                                                    |
|----------------------------------------------------------------------------------------------------|----------------------------------------------------------------------------------------------------|
| Comments Commented by : DGET Commented on : 31 Mar 2015 21:20:28:333 dfdf fdf Commented by : North Commented on : 09 Apr 2015 11:25:15:467 fgfbdf Commented by : sc Commented on : 00 Apr 2015 11:25:15:467 { | Attachments         File Extension         jpg         Employee         Download         .pdf         Employee         Implication |

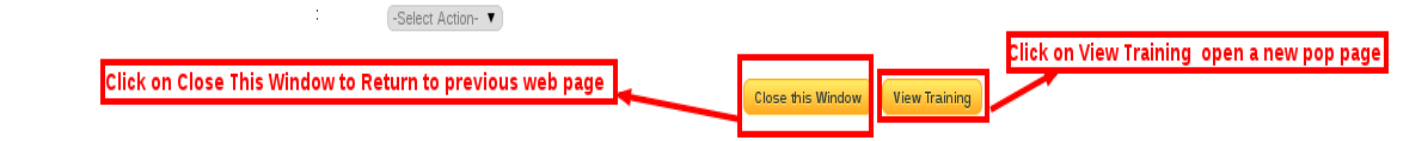

Action\*

### View Training.

- a) Show Agency Details in box.
- b) Show Training Details in box.
- c) Show Training Checklist Details in box.
- d) Click on "Close this Window" button to close this popup screen to redirect the previous screen.

| Monitoring agency details                                            |                                          |                           |                  |
|----------------------------------------------------------------------|------------------------------------------|---------------------------|------------------|
| Monitoring agency Name : North                                       |                                          |                           |                  |
| Visiting officer name : North                                        |                                          |                           |                  |
| Date : 4/9/2015 11:26:24 AM                                          |                                          |                           |                  |
| Training details                                                     |                                          |                           |                  |
| Training VTP Name : ITI-418140001                                    |                                          |                           |                  |
| Address : Tinsukia, P.OBerguri, Dist-Tin                             | sukia(Assam) Tinsukia Tinsukia ASSAM     |                           | View all details |
| Batch No : Batch 50                                                  |                                          |                           |                  |
| Training start date and end date : Start : 10/26/2014 12:00:00 AM    | 💭 End : (4/30/2015 12:00:00 AM 📄 💭       |                           | 1                |
| Training timings : Start : 09:30:00                                  | hh:mm:ss(24 Hours Formet) End : 16:30:00 | hh:mm:ss(24 Hours Formet) |                  |
| Holidays : 20                                                        |                                          |                           |                  |
|                                                                      |                                          |                           |                  |
| Training checklist                                                   |                                          |                           | -                |
|                                                                      | As per norms Available                   |                           |                  |
| Instructor qualification                                             | : • Yes • No MTECH Qualified             |                           |                  |
| No of candidates enrolled for training                               | : • Yes • No 500                         |                           |                  |
| Training delivery mechanism                                          | : 🖲 Yes 🔍 No                             |                           |                  |
| Adherence to power norms                                             | : 🖲 Yes 🔍 No                             |                           |                  |
| Adherence to space norms                                             | : 🖲 Yes 🔘 No                             |                           |                  |
| Verification of credentials of concerned VTP under SDI scheme        | : 🖉                                      |                           |                  |
| Verification of students credentials and supporting documents        | : 🖉                                      |                           |                  |
| Verification of physical infrastructure, lab and machines at VTP pre | emises : 🕜                               |                           |                  |
| Availability of teaching aids, kits                                  | : 🖉                                      |                           |                  |
| Availability of relevant course curriculums at VTP premises          | : 🖉                                      |                           |                  |
| Verification of marking of attendance of students and trainer        | : 🖉                                      |                           |                  |

#### **Report Approved by Zone.**

- a) Select from Date & to Date using calendar between this periods.
- b) Click on "Search" button.
- c) Output for "Report Approved by Zone" list.
- d) Information is in tabular form with intelligent headers to sort the list as per requirement and Detail and History View buttons as last two columns to every row.
- e) Click on detail view button to open a new popup window screen with Task, and VTP Details.

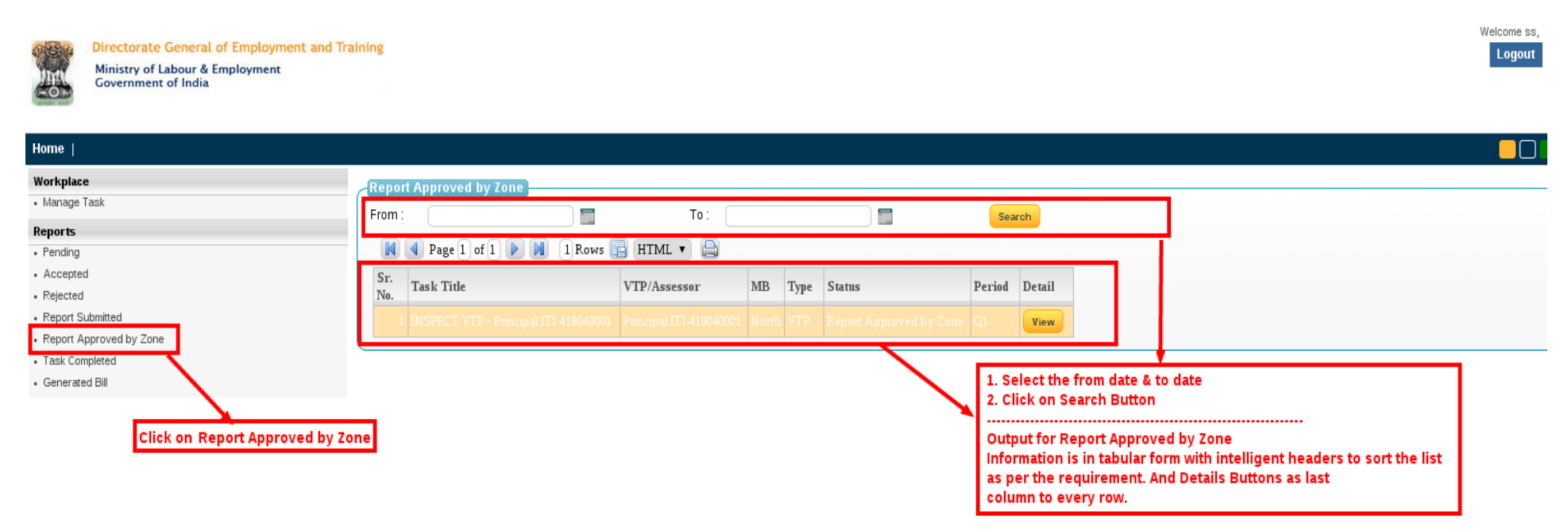

### Task Completed.

Task Completed
 Generated Bill

a) Select from Date & to Date using calendar between this periods.

Click on Task Completed Link Button

- b) Click on "Search" button.
- c) Output for "Task Completed" list.
- d) Information is in tabular form with intelligent headers to sort the list as per requirement and Detail and History View buttons as last two columns to every row.
- e) Click on detail view button to open a new popup window screen with Task, and VTP Details.

|                              | Directorate General of Employment and Tr<br>Ministry of Labour & Employment<br>Government of India             | aining |                        |              |     |      |          |        |        |   | Welcome ss,<br>Logout                                                    |
|------------------------------|----------------------------------------------------------------------------------------------------|--------|------------------------|--------------|-----|------|----------|--------|--------|---|--------------------------------------------------------------------------|
| Home                         |                                                                                                    |        |                        |              |     |      |          |        |        |   |                                                                          |
| Workplace                    |                                                                                                    | Task   | Completed Report       |              |     |      |          |        |        |   |                                                                          |
| • Manage T                   | ask                                                                                                    | From   |                        | To           |     |      |          |        | earch  | - | 1. Select the from date & to date                                        |
| Reports                      |                                                                                                    |        |                        |              |     |      |          |        | learch |   | 2. Click on Search Button                                                |
| <ul> <li>Pending</li> </ul>  |                                                                                                    |        | Page 1 of 1 🕨 🚺 1 Rows | 📑 HTML 🔻 🗎   |     |      |          |        |        |   | Output for Task Compled                                                  |
| <ul> <li>Accepted</li> </ul> | l de la construcción de la construcción de la construcción de la construcción de la construcción de la constru | Sr.    | m 1 m 1                |              | 100 | -    | <b>G</b> |        | D . 11 |   | Information is in tabular form with intelligent headers to sort the list |
| <ul> <li>Rejected</li> </ul> |                                                                                                    | No.    | Task Title             | VIP/Assessor | MB  | Туре | Status   | Period | Detail |   | as per the requirement. And Details Buttons as last                      |
| Report Su                    | Ibmitted                                                                                                    | 1      |                        |              |     |      |          |        | View   | Π | column to every row.                                                     |
| · Report Ap                  | proved by Zone                                                                                                 |        |                        |              |     |      |          |        |        |   |                                                                          |